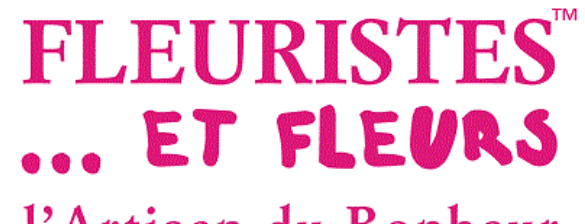

# Comment mettre à jour votre boutique en ligne

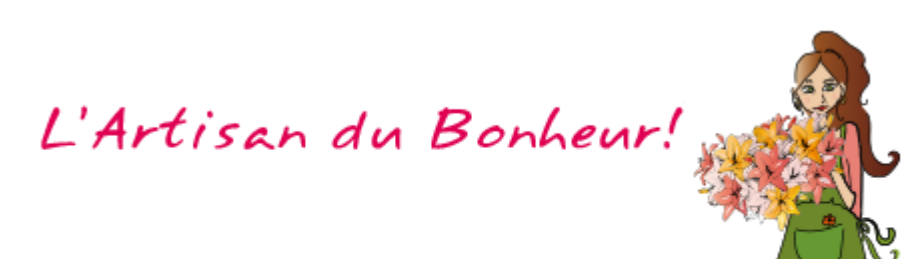

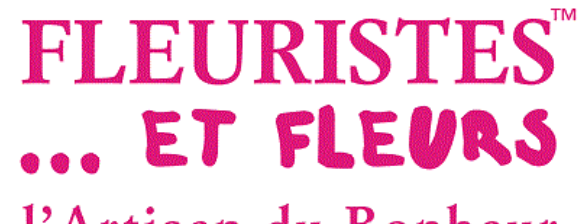

## Connexion à votre boutique en ligne

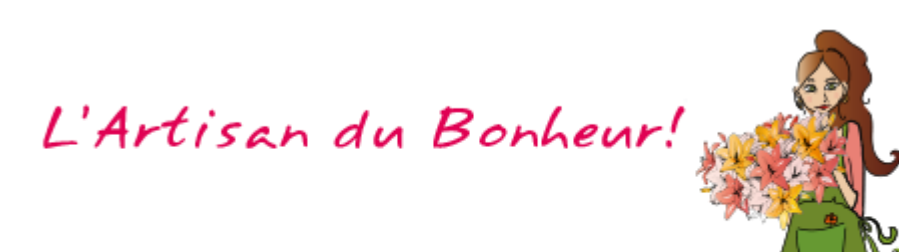

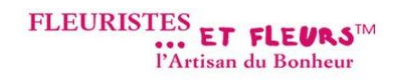

#### Commander vos fleurs au meilleur prix, en direct avec les meilleurs fleuristes

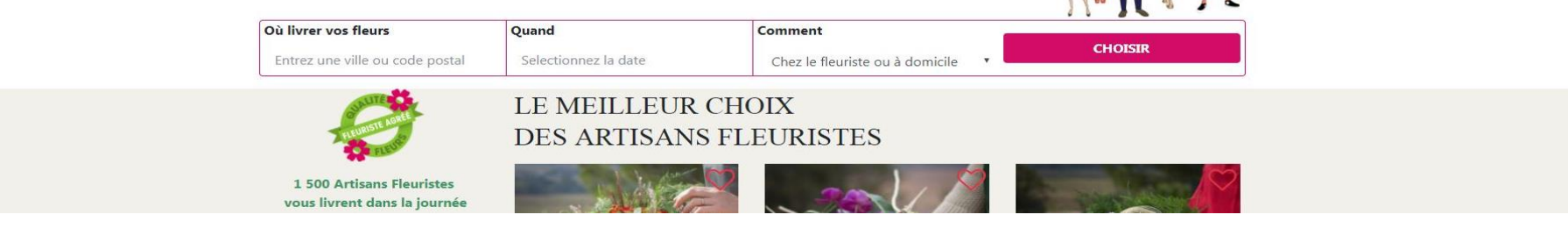

|   | Espace client                                                            |   |
|---|--------------------------------------------------------------------------|---|
| 2 | Connectez vous pour accéder à votre espace client                        | 4 |
|   | Connexion avec facebook Pas de compte ? Inscription Mot de passe perdu ? |   |

- 1 Se connecter à <u>https://fleuristes-et-fleurs.com</u>, cliquez sur « Connexion ».
- 2 Saisir votre code client ou votre adresse mail.
- **3** Saisir votre mot de passe.
- 4 Cliquer sur « Connexion ».

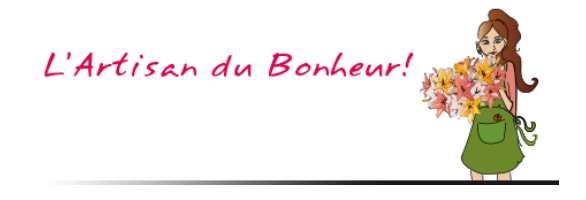

Bonne Fête Henri/Joël - Demain nous fêterons les FETE NATIONALE

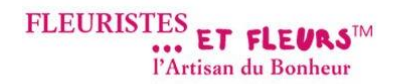

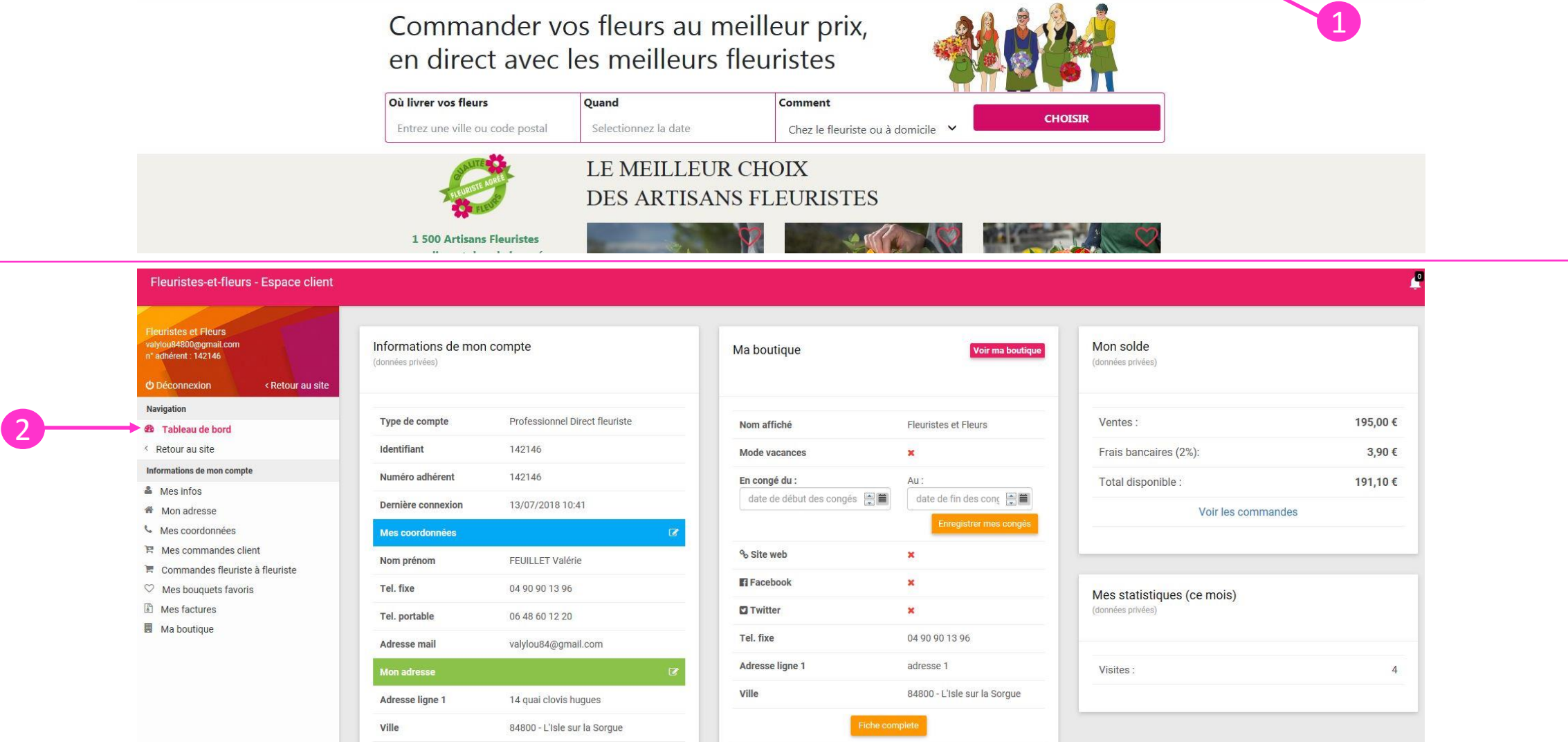

Cliquer sur « Mon Compte » pour accéder à votre espace personnalisé.

Visuel général de votre espace client.

L'Artisan du Bonheur!

Accueil Mon compte Mes favoris Espace pro Le blog

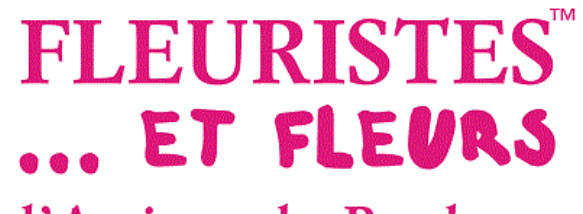

# Mettre à jour vos congés

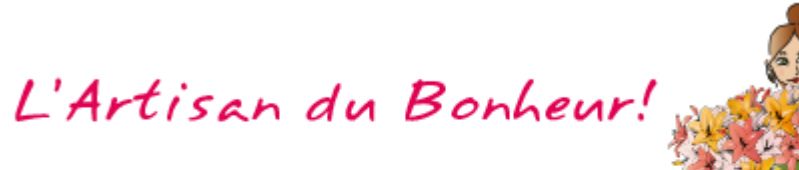

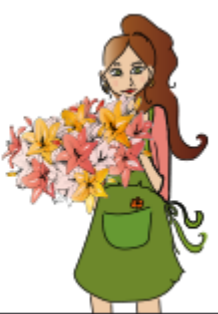

#### Fleuristes-et-fleurs - Espace client

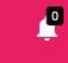

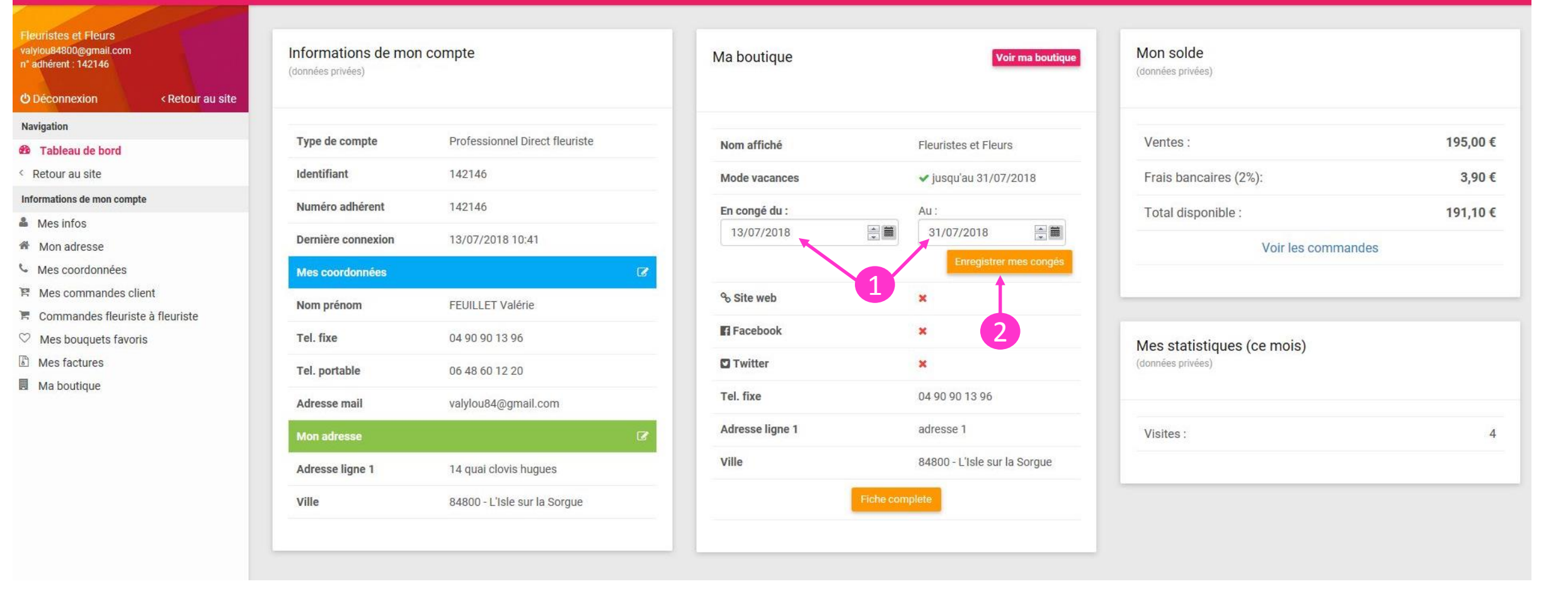

Enregistrer vos dates de début et de fin de congés.

Oliquer sur « Enregistrer mes congés »

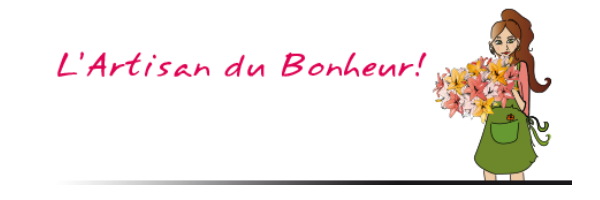

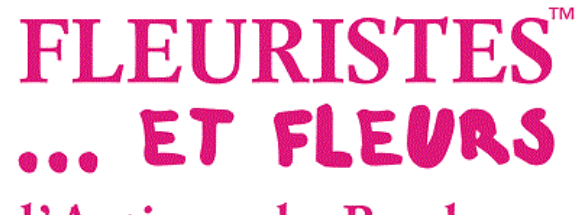

### Modifier votre mot de passe

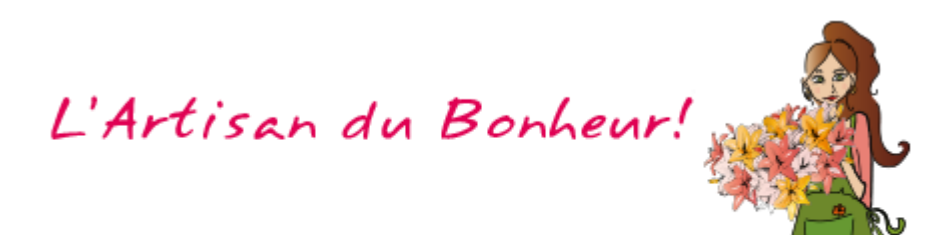

| leuristes et Fleurs<br>alvjou84800@gmail.com<br>* adhérent : 142146 | Mes infos                           |                                     |  |
|---------------------------------------------------------------------|-------------------------------------|-------------------------------------|--|
| Déconnexion < Retour au site                                        |                                     |                                     |  |
| lavigation                                                          | Nom de l'entreprise                 | Identifiant                         |  |
| Tableau de bord                                                     | Fleuristes et Fleurs                | 142146                              |  |
| Retour au site                                                      |                                     |                                     |  |
| nformations de mon compte                                           |                                     | Mot de passe                        |  |
| Mes infos                                                           | Adresse mail                        | Seulement si vous souhaitez changer |  |
| Mon adresse                                                         | v.feuillet@fleuristes-et-fleurs.com |                                     |  |
| <ul> <li>Mes coordonnées</li> </ul>                                 |                                     |                                     |  |
| Mes commandes client                                                |                                     |                                     |  |
| Commandes fleuriste à fleuriste                                     |                                     |                                     |  |
| 2 Mes bouquets favoris                                              |                                     |                                     |  |
| Mes factures                                                        |                                     |                                     |  |
| Ma boutique                                                         |                                     |                                     |  |

- 1 Cliquer sur « Mes infos ».
- 2 Modifier votre mot de passe.
- **3** Cliquer sur « Enregistrer ».

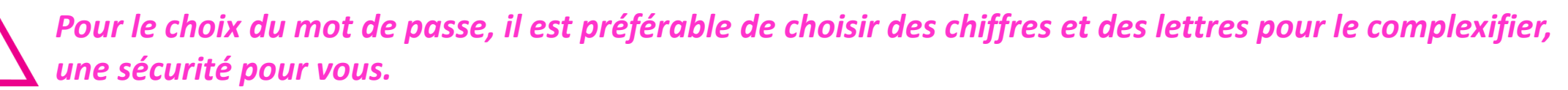

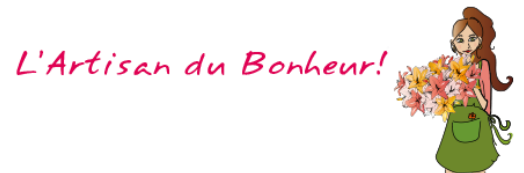

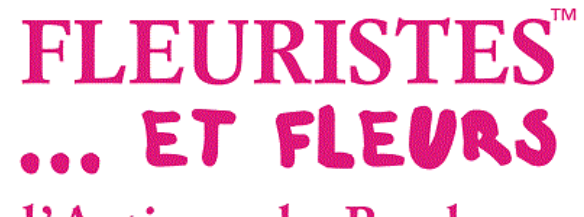

## Mettre à jour votre boutique en ligne

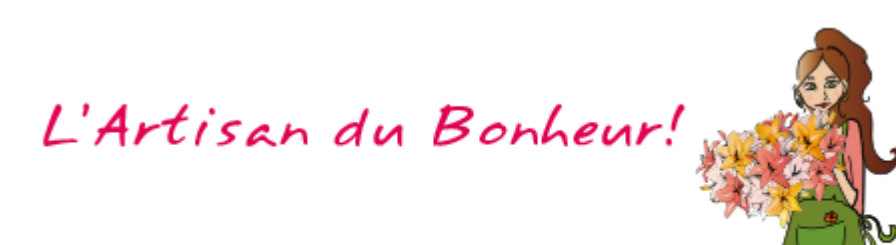

| valyjou84800@gmail.com<br>n° adhérent : 142146<br>O Déconnexion < Retour au site | Ma boutique        |                           |           |                 |                              |                                                                             | Modifier Voir ma |
|----------------------------------------------------------------------------------|--------------------|---------------------------|-----------|-----------------|------------------------------|-----------------------------------------------------------------------------|------------------|
| Navigation                                                                       | Nom affiché        | Eleuristes et Eleurs      |           | Mas coordonnées |                              |                                                                             |                  |
| Tableau de bord                                                                  | Nomanche           | Ticulistes et riculs      |           | Mes coordonnees |                              |                                                                             |                  |
| Retour au site                                                                   | Mode vacances      | Oui jusqu'au 31/07/2018   | 3         | Tel. fixe       | 04 90 90 13 96               | Route de Sauthane                                                           |                  |
| nformations de mon compte                                                        | Site web           | ()                        | + ajouter | Mon adresse     | Ø                            |                                                                             |                  |
| Mes infos                                                                        | Facebook           |                           | + ajouter | Adresse ligne 1 | adresse 1                    |                                                                             |                  |
| Mes coordonnées                                                                  | C Twitter          |                           | + ajouter | Ville           | 8/800 - L'Iele eur la Sorgue | L'Isle-sur-la-Sorgue                                                        |                  |
| Mes commandes client                                                             |                    |                           | - ajoutei | Ville           | 04000 - Lisic sui la Sorgue  | Route de                                                                    |                  |
| Commandes fleuriste à fleuriste                                                  |                    |                           |           |                 |                              | te de Car                                                                   |                  |
| <sup>2</sup> Mes bouquets favoris                                                |                    |                           |           |                 |                              |                                                                             |                  |
| Mes factures                                                                     |                    |                           |           |                 |                              |                                                                             |                  |
| Ma boutique                                                                      |                    |                           |           |                 |                              | Goode                                                                       |                  |
|                                                                                  |                    |                           |           |                 |                              | cartographiques conditions dutilisation alginater une erreur cartographique |                  |
|                                                                                  | Gestion de ma bout | ique                      |           |                 |                              |                                                                             |                  |
|                                                                                  | Medias Créations   | Horaires Frais de livrais | on        |                 |                              |                                                                             |                  |
|                                                                                  | Mes illustra       | tions                     |           |                 |                              |                                                                             |                  |
|                                                                                  |                    |                           |           |                 |                              |                                                                             |                  |

1 Cliquer sur « Ma boutique » pour mettre à jour la galerie, les créations, les horaires, les frais de livraison, etc...

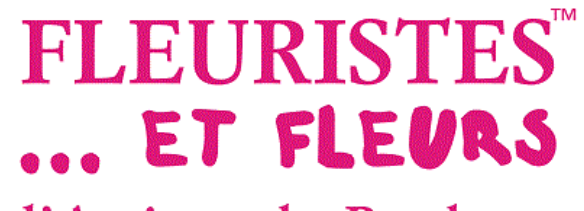

### Ajouter vos liens réseaux sociaux

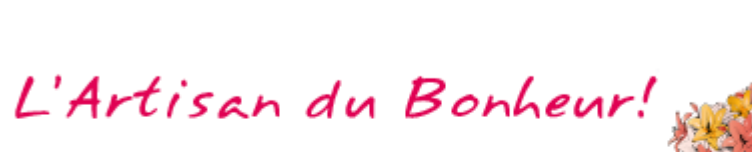

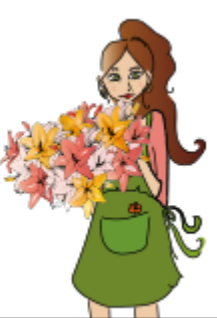

- Cliquer sur « Modifier » pour mettre à jour les liens réseaux sociaux et les congés.
- Ajouter vos liens site web et réseaux sociaux.
- Ajouter vos dates de congés ou de fermetures exceptionnelles.
- Pour modifier la description de votre boutique, merci de nous contacter.
- Cliquer sur « Enregistrer » pour valider la saisie.

| Fleuristes-et-fleurs - Espace client                                                                     |               |                         |           |                 |                              |                                                                            |          |
|----------------------------------------------------------------------------------------------------|---------------|-------------------------|-----------|-----------------|------------------------------|----------------------------------------------------------------------------|----------|
| Fleuristes et Fleurs<br>valviou84800@gmail.com<br>n° adhérent : 142146<br>O Déconnexion < Retour au site | Ma boutique   |                         |           |                 |                              |                                                                            | Modifier |
| Navigation                                                                                               | Nom affiché   | Elourietae at Eloure    |           | Nos coordonnóos |                              |                                                                            |          |
| a Tableau de bord                                                                                        | Nom aniche    | r icunstes et Fieurs    |           | wes coordonnees |                              | Plan Satellite                                                             |          |
| Retour au site                                                                                           | Mode vacances | Oui jusqu'au 31/07/2018 |           | Tel. fixe       | 04 90 90 13 96               | B D938<br>Route de Saumiene                                                |          |
| nformations de mon compte                                                                                | % Site web    |                         | + ajouter | Mon adresse     | C                            |                                                                            | -        |
| Mes infos                                                                                                |               |                         |           |                 |                              | 025                                                                        |          |
| Mon adresse                                                                                              | Facebook      | -                       | + ajouter | Adresse ligne 1 | adresse 1                    |                                                                            |          |
| Mes coordonnées                                                                                          | Twitter       | -                       | + ajouter | Ville           | 84800 - L'Isle sur la Sorgue | L'Isle-sur-la-Sorgue                                                       |          |
| Mes commandes client                                                                                     |               |                         |           |                 |                              | Route de R                                                                 |          |
| Commandes fleuriste à fleuriste                                                                          |               |                         |           |                 |                              |                                                                            |          |
| ♡ Mes bouquets favoris                                                                                   |               |                         |           |                 |                              |                                                                            |          |
| Mes factures                                                                                             |               |                         |           |                 |                              |                                                                            |          |
| Ma boutique                                                                                              |               |                         |           |                 |                              | cartographique Conditions d'utilisation Signaler une erreur cartographique |          |

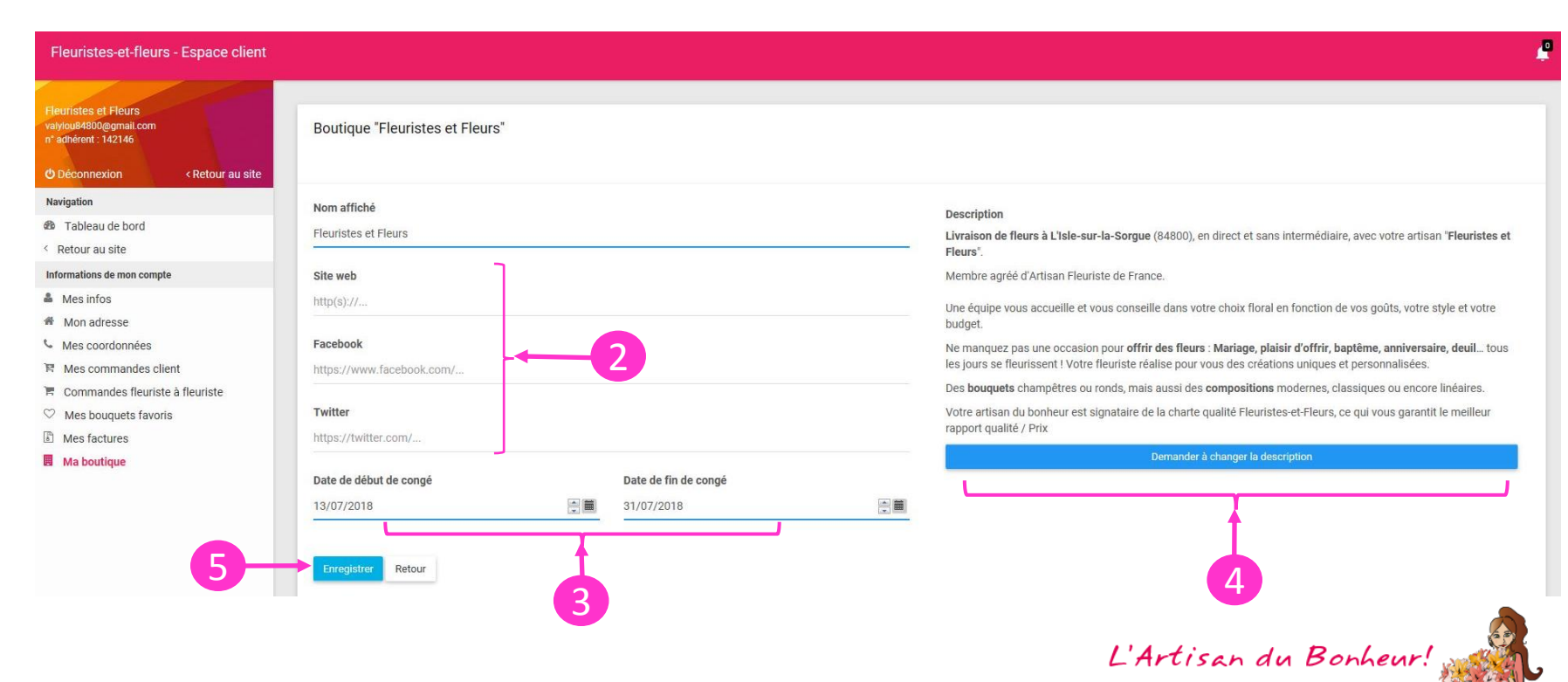

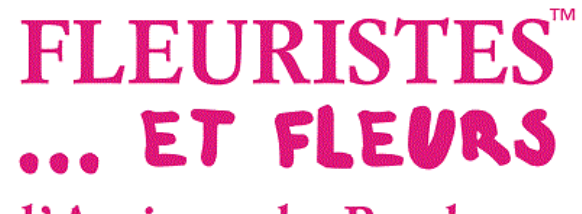

# Gérer votre boutique en ligne

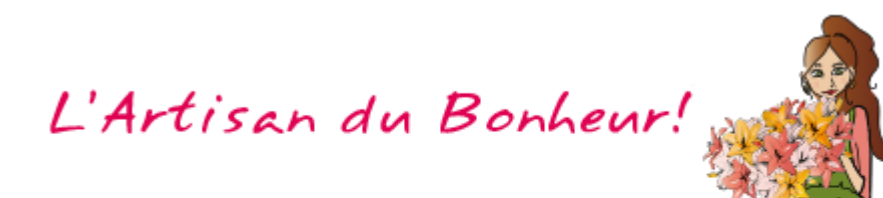

| Fleuristes et Fleurs<br>valvjou84800@gmail.com<br>n* adhérent : 142146 | Ma boutique         |                                                                                                    |           |                 |                              |                                                                              | Modifier Voir |
|------------------------------------------------------------------------|---------------------|----------------------------------------------------------------------------------------------------|-----------|-----------------|------------------------------|------------------------------------------------------------------------------|---------------|
| Déconnexion < Retour au site     Navigation                            |                     |                                                                                                    |           | _               |                              |                                                                              |               |
| 🚯 Tableau de bord                                                      | Nom affiché         | Fleuristes et Fleurs                                                                                                    |           | Mes coordonnées | Ø                            | Plan Satellite                                                               |               |
| < Retour au site                                                       | Mode vacances       | Oul jusqu'au 31/07/2018                                                                                                    |           | Tel. fixe       | 04 90 90 13 96               | D938 Route de Sauméne                                                        |               |
| Informations de mon compte                                             | % Site web          | 22                                                                                                    | + ajouter | Mon adresse     | Ø                            |                                                                              |               |
| A Mes infos                                                            | Facebook            |                                                                                                    | + ajouter | Adresse ligne 1 | adresse 1                    |                                                                              |               |
| Mes coordonnées                                                        | C Twitter           |                                                                                                    | + ajouter | Ville           | 84800 - L'Iele sur la Sorque | L'Isle-sur-la-Sorgue                                                         |               |
| 聞 Mes commandes client                                                 | La i witter         |                                                                                                    | ajouter   | VIIIC           | 04000 Elaic auria aurgae     | Route de                                                                     |               |
| 📕 Commandes fleuriste à fleuriste                                      |                     |                                                                                                    |           |                 |                              | D31 Carl                                                                     |               |
| $\heartsuit$ Mes bouquets favoris                                      |                     |                                                                                                    |           |                 |                              |                                                                              |               |
| Mes factures                                                           |                     |                                                                                                    |           |                 |                              |                                                                              |               |
| Ma boutique                                                            |                     |                                                                                                    |           |                 |                              | cartographiques Conditions d'utilisation 'Signaler une erreur cartographique |               |
|                                                                        |                     |                                                                                                    |           |                 |                              |                                                                              |               |
|                                                                        |                     |                                                                                                    |           |                 |                              |                                                                              |               |
|                                                                        | Gestion de ma bou   | tique                                                                                                    |           |                 |                              |                                                                              |               |
|                                                                        | ocontin de find bou | 2                                                                                                    |           |                 |                              |                                                                              |               |
|                                                                        |                     |                                                                                                    |           |                 |                              |                                                                              |               |
|                                                                        |                     |                                                                                                    |           |                 |                              |                                                                              |               |
|                                                                        | Medias Créations    | Horaires Frais de livraiso                                                                                                    | n         |                 |                              |                                                                              |               |
|                                                                        |                     | and the second second se |           |                 |                              |                                                                              | 1             |
|                                                                        | Mes illustra        | ations                                                                                                    |           |                 |                              |                                                                              |               |
|                                                                        | Mes mustre          |                                                                                                    |           |                 |                              |                                                                              |               |

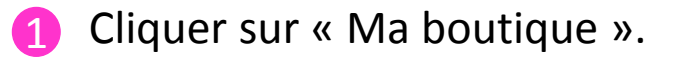

2 Mettre à jour la galerie, les créations, les horaires et les frais de livraison.

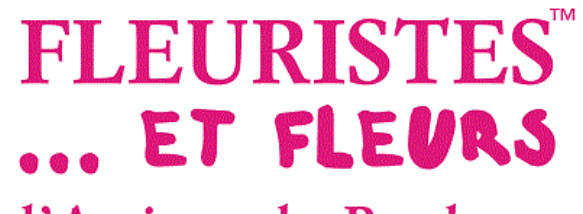

# Mettre à jour votre galerie

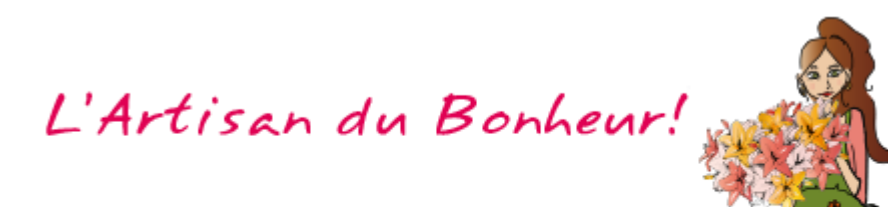

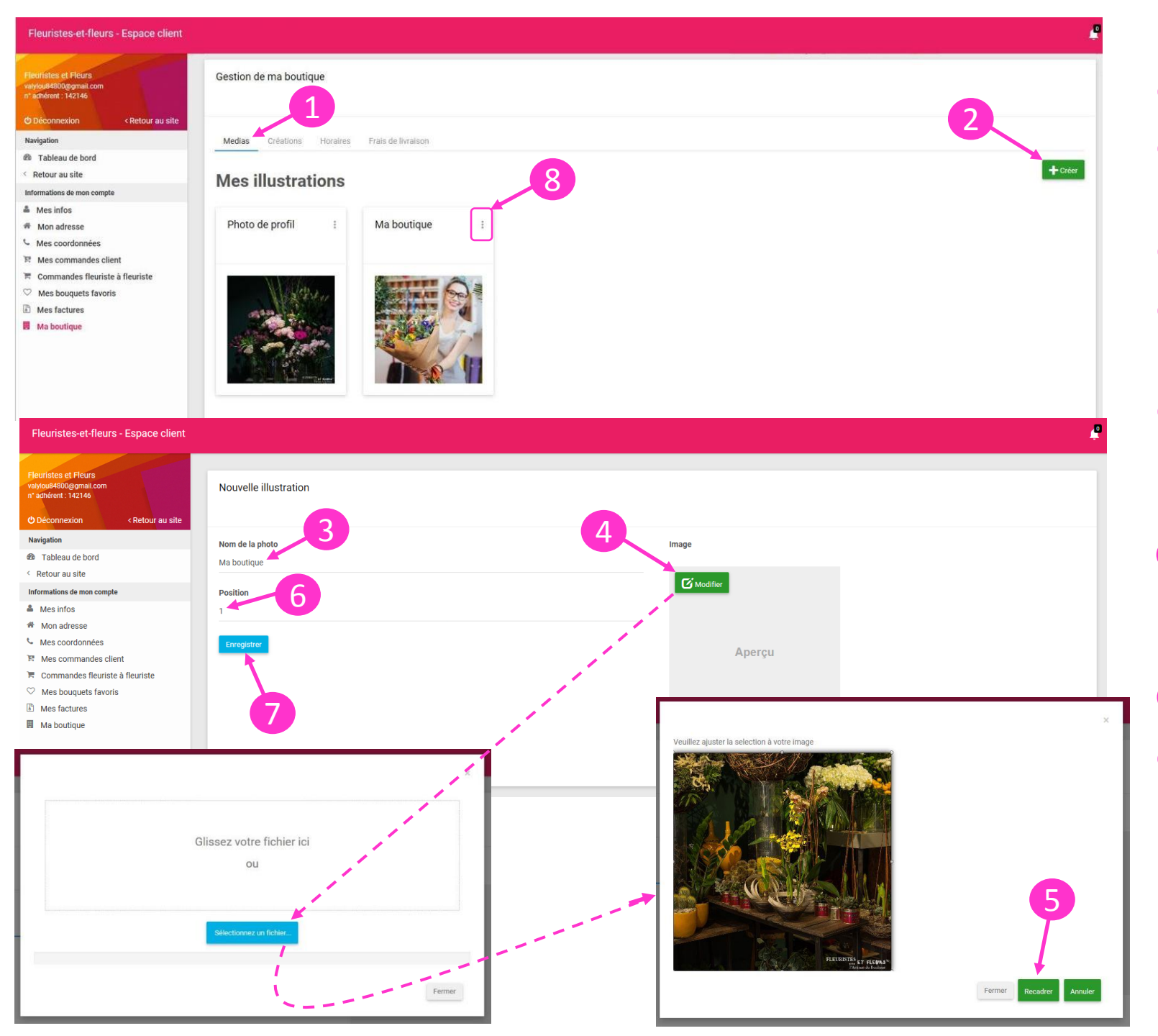

Cliquer sur « Médias ».

- Pour ajouter une photo dans la galerie, cliquer sur « Créer ».
- Onter la photo.
- 4 Cliquer sur « Modifier » pour insérer la photo.
- Une fenêtre s'ouvre, insérer votre photo sur la partie choisie, puis cliquer sur « Recadrer ».
- 6 Choisir la position. Le 0 est votre photo d'accueil, 1, 2, 3, ... correspond à l'ordre d'apparition des photos dans votre galerie.
- Oliquer sur « Enregistrer ».
- 8 Pour supprimer ou modifier une photo ou son contenu, cliquer sur , puis sélectionner l'action souhaitée.

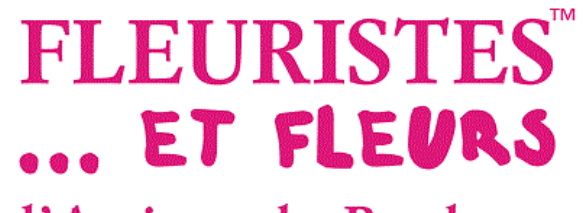

# Mettre à jour vos créations

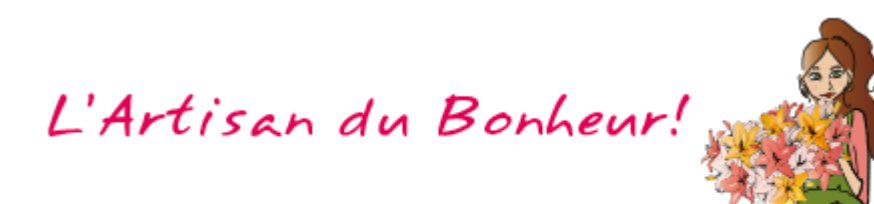

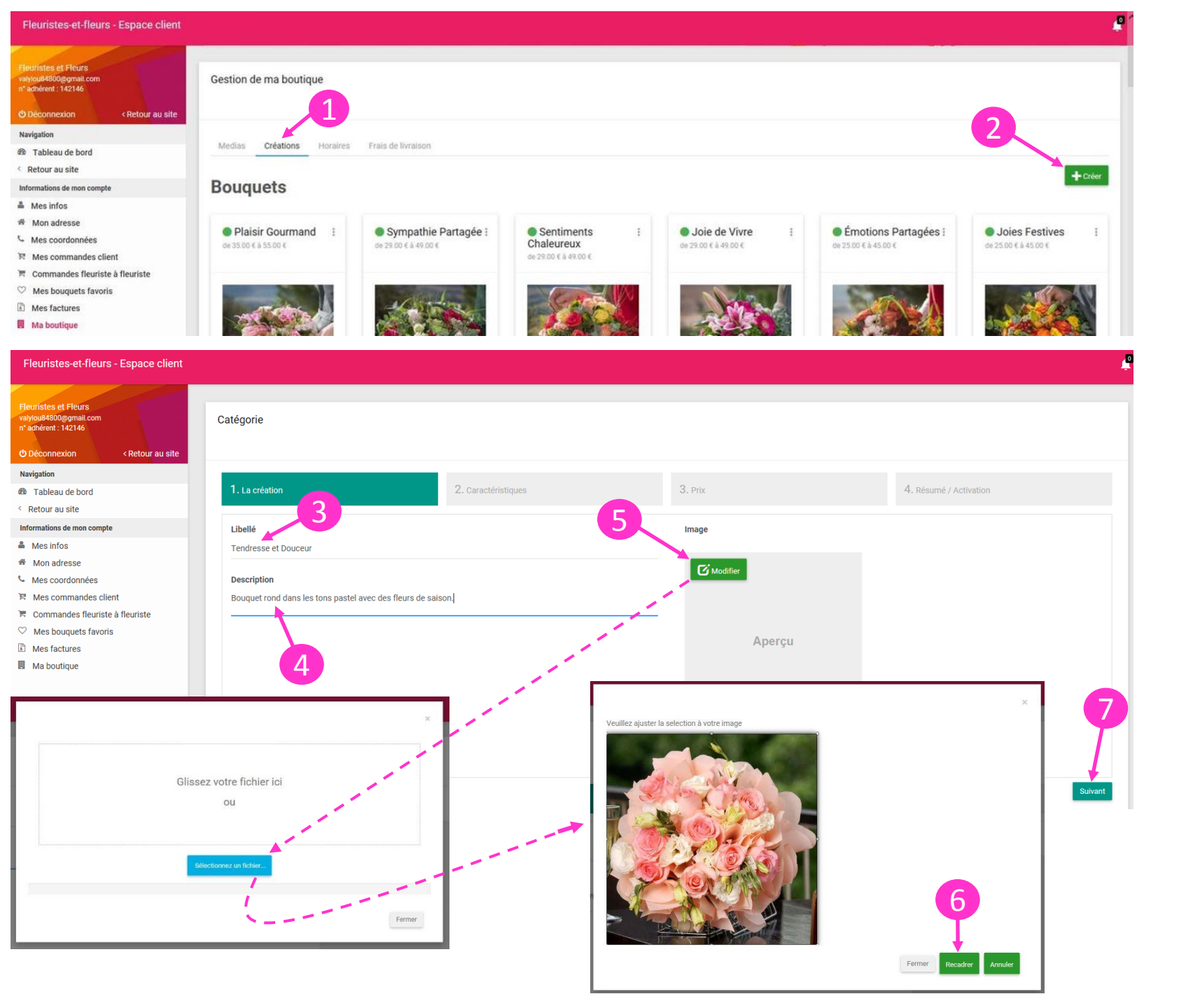

- Pour ajouter une création, cliquer sur « Créations ».
- Pour ajouter une photo, cliquer sur « Créer ».
- Onter la photo.
- 4 Rédiger un descriptif.
- Gliquer sur « Modifier » pour insérer la photo.
- 6 Une fenêtre s'ouvre, insérer votre photo sur la partie choisie, puis cliquer sur « Recadrer ».
- Cliquer sur « Suivant ».

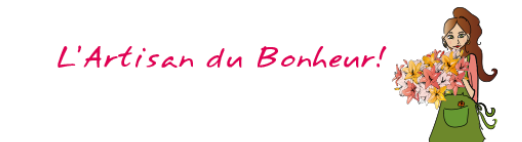

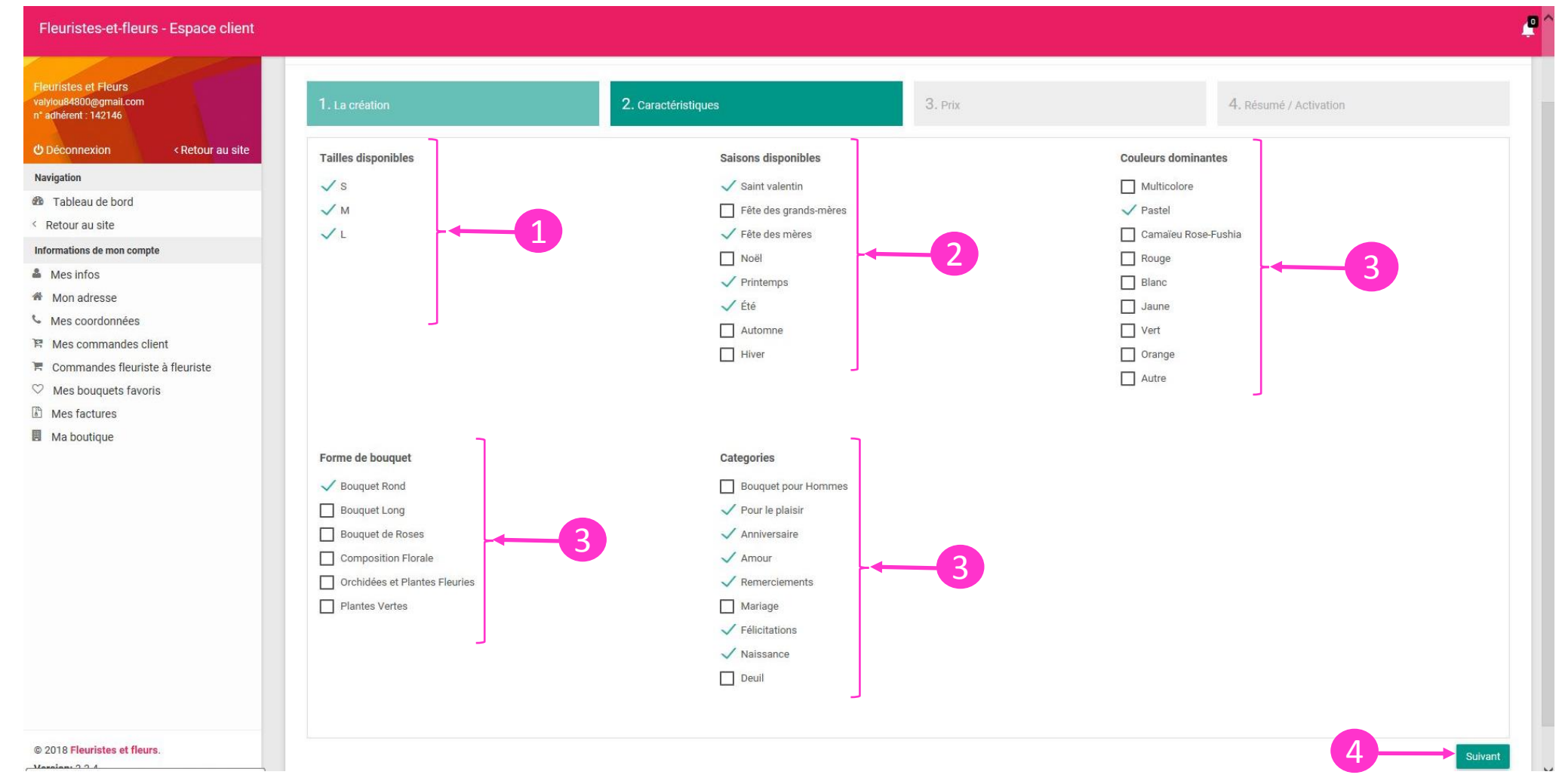

- 1 Cocher les tailles de la création (S,M,L pour 3 prix différents).
- 2 Cocher les saisons où votre création sera visible.
- **3** Cocher la forme du bouquet, les catégories concernant la création, les couleurs dominantes.
- 4 Cliquer sur « Suivant ».

| Fleuristes-et-fleurs - Espace client                                                                      |                                                           |                                     |         |                                                                                                    |                                                                                                    |
|----------------------------------------------------------------------------------------------------|-----------------------------------------------------------|-------------------------------------|---------|----------------------------------------------------------------------------------------------------|----------------------------------------------------------------------------------------------------|
| Fleurnistes et Fleurs<br>valyiou64800gemail.com<br>n° adhérent : 142146<br>© Déconnexion < Retour au site | Catégorie "Tendresse et Douceur"                          |                                     |         |                                                                                                    |                                                                                                    |
| Navigation                                                                                                |                                                           |                                     |         |                                                                                                    |                                                                                                    |
| Tableau de bord<br>Retour au site                                                                         | 1. La création                                            | 2. Caractéristiques                 | 3. Prix | 4. Résumé / Activation                                                                                                    |                                                                                                    |
| formations de mon compte                                                                                  |                                                           |                                     |         |                                                                                                    |                                                                                                    |
| Mes infos                                                                                                 | Taille S                                                  | Taille M                            |         | Taille L                                                                                                    |                                                                                                    |
| Mon adresse                                                                                               |                                                           |                                     |         |                                                                                                    |                                                                                                    |
| Mes coordonnées                                                                                           | Prix (€)                                                  | Prix (€)                            |         | Prix (€)                                                                                                    |                                                                                                    |
| Mes commandes client                                                                                      | 29                                                        | 39                                  |         | 49                                                                                                    |                                                                                                    |
| Commandes fleuriste à fleuriste                                                                           |                                                           |                                     |         |                                                                                                    | 2                                                                                                    |
| Mes bouquets favoris                                                                                      |                                                           |                                     |         |                                                                                                    |                                                                                                    |
| Mes factures                                                                                              |                                                           | —                                   |         |                                                                                                    | <b></b>  '                                                                                                    |
| Ma poutique                                                                                               |                                                           |                                     |         |                                                                                                    |                                                                                                    |
|                                                                                                    |                                                           |                                     |         |                                                                                                    |                                                                                                    |
|                                                                                                    |                                                           |                                     |         |                                                                                                    | Suivant                                                                                                    |
| alylou84800@gmail.com<br>* adhérent : 142146<br>D Déconnexion < Retour au site                            | Catégorie "Tendresse et Douceur"                          |                                     |         |                                                                                                    |                                                                                                    |
| instion                                                                                                   |                                                           |                                     |         |                                                                                                    |                                                                                                    |
| Tableau de bord                                                                                           | 1. La création                                            | 2. Caractéristiques                 | 3. Prix | 4. Résumé / Activation                                                                                                    |                                                                                                    |
| etour au site                                                                                             |                                                           |                                     |         |                                                                                                    |                                                                                                    |
| mations de mon compte                                                                                     |                                                           | Categories                          |         |                                                                                                    | -                                                                                                    |
| Aes infos                                                                                                 | ✓ Actif                                                   | - Pour le plaisir                   |         |                                                                                                    |                                                                                                    |
| Non adresse                                                                                               | Tendresse et Douceur                                      | - Anniversaire<br>- Amour           |         |                                                                                                    |                                                                                                    |
| les coordonnées                                                                                           | Description :                                             | - Naissance                         |         |                                                                                                    | 1                                                                                                    |
| Mes commandes client                                                                                      | Bouquet rond dans les tons pastel avec des fleurs de sais | on Remerciements<br>- Félicitations |         | and the second second s | Sector -                                                                                                    |
| Commandes fleuriste à fleuriste                                                                           |                                                           |                                     |         |                                                                                                    |                                                                                                    |
| Mes bouquets favoris                                                                                      | Prix                                                      | Forme de bouquet                    |         |                                                                                                    |                                                                                                    |
| Mes factures                                                                                              | - Taille M : 39.00 €                                      | - Bouquet Rond                      |         |                                                                                                    |                                                                                                    |
| Aa boutique                                                                                               | - Taille L : 49.00 €                                      |                                     |         |                                                                                                    |                                                                                                    |
|                                                                                                    |                                                           | Couleurs dominantes                 |         |                                                                                                    |                                                                                                    |
|                                                                                                    | Saisons disponibles                                       | - 1,02101                           |         |                                                                                                    | 4                                                                                                    |
|                                                                                                    | - Été                                                     |                                     |         |                                                                                                    | 6                                                                                                    |
|                                                                                                    | - Saint valentin<br>- Fête des mères                      |                                     |         |                                                                                                    |                                                                                                    |
|                                                                                                    |                                                           |                                     |         |                                                                                                    |                                                                                                    |
|                                                                                                    |                                                           |                                     |         |                                                                                                    | and the second second se |
|                                                                                                    |                                                           |                                     |         |                                                                                                    | State of the second second second second second second second second second second second second second second                                                                                                    |
|                                                                                                    |                                                           |                                     |         |                                                                                                    | Terminer                                                                                                    |
|                                                                                                    |                                                           |                                     |         |                                                                                                    |                                                                                                    |

#### Inscrire les 3 prix pour votre création.

- Oliquer sur « Suivant » pour passer à la prochaine étape.
- Cocher la case « Actif » pour que la création apparaisse sur votre boutique.
- 4 Cliquer sur « Terminer » pour valider l'ajout de la création.

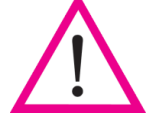

Une fois votre création enregistrée, le service technique finalisera la validation.

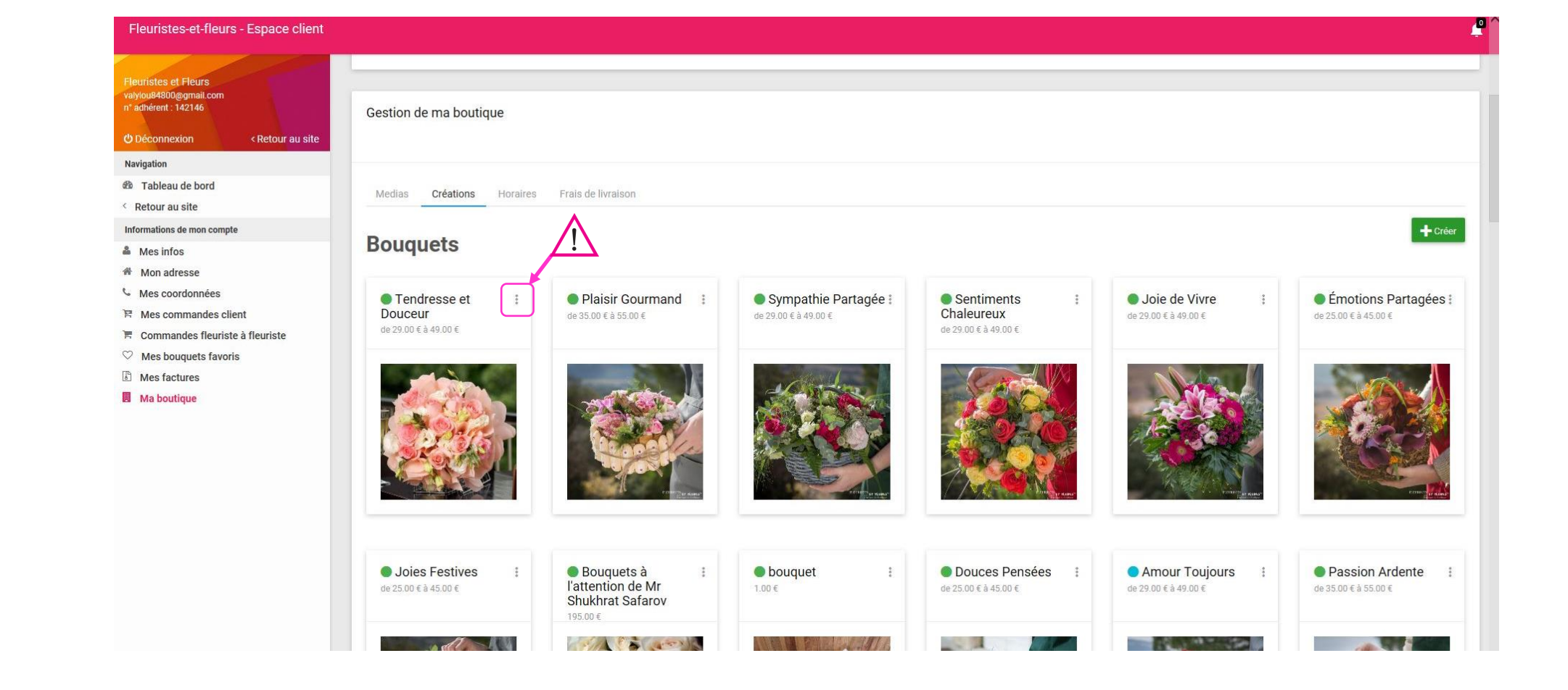

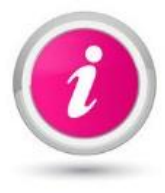

Signification de la couleur des pastilles :

Attente de validation par F&F

Actif

Hors-saison

Inactif sur votre boutique

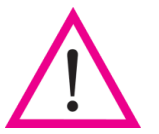

Pour supprimer ou modifier une de vos créations ou son contenu, cliquer sur puis sélectionner l'action souhaitée.

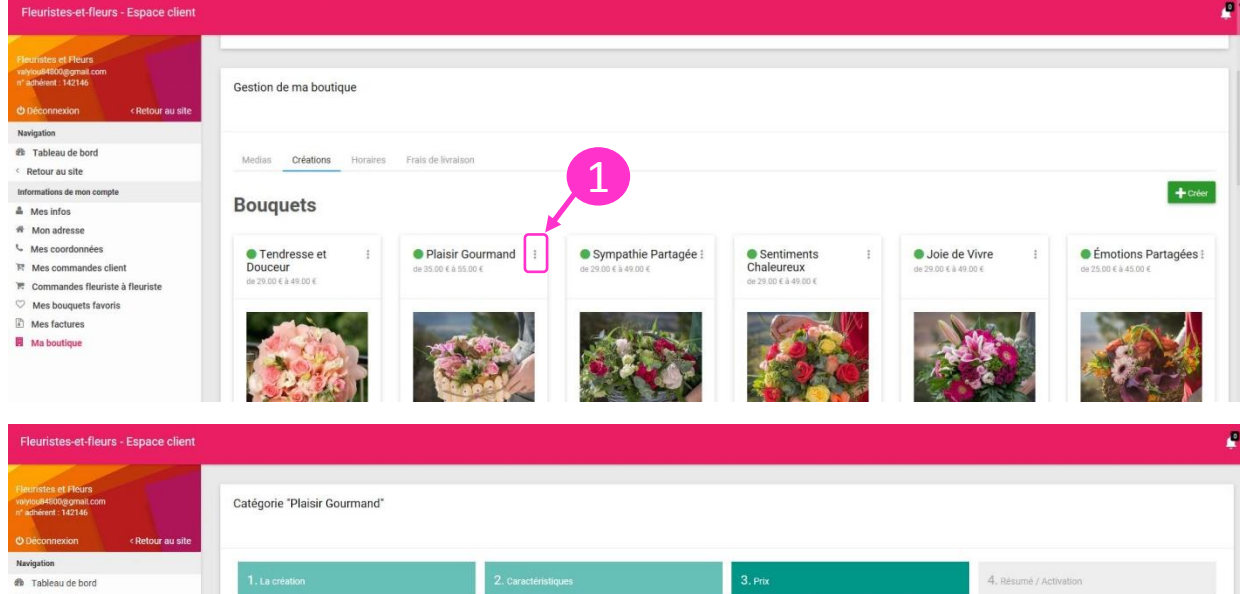

< Retour au site Informations de mon compt A Mes infos Taille S Taille M Taille L # Mon adresse Mes coordonnées Prix (€) Prix (€) Prix (€) F. Mes commandes clien 45 📜 Commandes fleuriste à fleuriste ♡ Mes bouquets favoris Mes factures Ma boutique 2

| les et Fléurs<br>48900gomail.com<br>rent: 142146                                     | Catégorie "Plaisir Gourmand"                                                                                        |                                                                            |     |                        |
|--------------------------------------------------------------------------------------|----------------------------------------------------------------------------------------------------|----------------------------------------------------------------------------|-----|------------------------|
| tion the bord                                                                        | 1. La création 2. Caractéristiqu                                                                                    | Jes 3. Prix                                                                | i.  | 4. Résumé / Activation |
| titions de mon compte<br>s infos<br>on adresse<br>s coordonnées                      | V Actif<br>Plaisir Gourmand                                                                                         | Categories<br>- Pour le plaisir<br>- Anniversaire<br>- Amour<br>- Mariege  |     |                        |
| commandes client<br>mandes fleuriste à fleuriste<br>i bouquets favoris<br>i factures | Sarculent gáteau floraí composé de délicates fleurs de saison dans les<br>tons roses<br>Prix<br>- Taille S: 35.00 € | - Naissance<br>- Remerciements<br>- Félicitations<br>- Bouquet pour Hommes | 1   |                        |
| boutique                                                                             | -Taille N. 45:00 €<br>-Taille L. 55:00 €<br>Salsons disponibles<br>-Printemps                                       | - Composition Florale Couleurs dominantes - Pastel                         | - 3 |                        |
|                                                                                      | - Été<br>- Automne<br>- Hiver<br>- Saint valentin<br>- Féte des grands-mères<br>- Féte des mères<br>- Mariel        | - Camaleu Hose-Fushia<br>- Blanc<br>- Vert<br>- Autre                      |     | HARDING BY READ        |

- 1 Pour modifier les prix de la collection florale proposée par Fleuristes-et-Fleurs, cliquer sur , puis sur « Modifier ».
- 2 Indiquer les prix à votre convenance.
- 3 Cliquer sur « suivant ».
- 4 Cliquer sur « Terminer » pour valider la modification des prix.

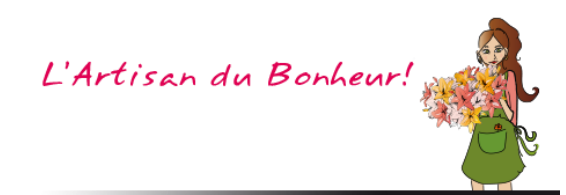

| Fleuristes-et-fleurs - Espace client                                                                    |                                                   |                                            |                                                |                                                      |                                           | 4                                              |
|----------------------------------------------------------------------------------------------------|---------------------------------------------------|--------------------------------------------|------------------------------------------------|------------------------------------------------------|-------------------------------------------|------------------------------------------------|
| Fleunistes et Fleurs<br>valvou84800gumail.com<br>n° adhérent : 142146<br>O Déconnexion < Retour au site | Gestion de ma boutique                            |                                            |                                                |                                                      |                                           |                                                |
| Navigation                                                                                              |                                                   |                                            |                                                |                                                      |                                           |                                                |
| a Tableau de bord                                                                                       | Medias Créations Horaires                         | Frais de livraison                         |                                                |                                                      |                                           |                                                |
| < Retour au site                                                                                        |                                                   |                                            |                                                |                                                      |                                           |                                                |
| Informations de mon compte                                                                              |                                                   |                                            |                                                |                                                      |                                           | + Créer                                        |
| 🏯 Mes infos                                                                                             | Bouquets                                          |                                            |                                                |                                                      |                                           | _                                              |
| 希 Mon adresse                                                                                           |                                                   |                                            |                                                |                                                      |                                           |                                                |
| Mes coordonnées  Mes commandes client  Commandes fleuriste à fleuriste                                  | ● Tendresse et<br>Douceur<br>de 29.00 € à 49.00 € | ● Plaisir Gourmand<br>de 35.00 € à 55.00 € | ● Sympathie Partagée :<br>de 29.00 € à 49.00 € | ● Sentiments :<br>Chaleureux<br>de 29.00 € à 49.00 € | ● Joie de Vivre :<br>de 29.00 € à 49.00 € | ● Émotions Partagées :<br>de 25.00 € à 45.00 € |
| Mes bouquets favoris                                                                                    |                                                   |                                            | and the same state of the                      |                                                      |                                           |                                                |
| Mes factures                                                                                            |                                                   | and the second second                      | de state                                       | - Company                                            |                                           |                                                |
| Ma boutique                                                                                             |                                                   |                                            |                                                |                                                      |                                           |                                                |

| et-fleurs - Espace client                           |                                              |                             |                                                      |         |                                                            |
|-----------------------------------------------------|----------------------------------------------|-----------------------------|------------------------------------------------------|---------|------------------------------------------------------------|
| Fleurs<br>gmail.com<br>12146<br>on < Retour au site | Catégorie "Plaisir Gourmand"                 |                             |                                                      |         |                                                            |
| ie bord                                             | 1. La création                               | 2. Caractéristiqu           | ies                                                  | 3. Prix | 4. Résumé / Activation                                     |
| e mon compte                                        | Actif                                        |                             | Categories<br>- Pour le plaisir                      |         |                                                            |
| sse                                                 | Plaisir Gourmand                             |                             | - Anniversaire<br>- Amour                            |         |                                                            |
| onnées                                              | Description :                                |                             | - Mariage                                            |         |                                                            |
| nandes client                                       | Succulent gâteau floral composé de délicate  | s fleurs de saison dans les | <ul> <li>Naissance</li> <li>Remerciements</li> </ul> |         |                                                            |
| les fleuriste à fleuriste                           | tons roses                                   |                             | - Félicitations                                      |         |                                                            |
| uets favoris                                        |                                              |                             | - Bouquet pour Hommes                                |         |                                                            |
| res                                                 | Prix                                         |                             |                                                      |         |                                                            |
| ue                                                  | - Taille M : 45.00 €<br>- Taille L : 55.00 € |                             | Forme de bouquet<br>- Composition Florale            |         |                                                            |
|                                                     |                                              |                             | Couleurs dominantes                                  |         |                                                            |
|                                                     | Saisons disponibles                          |                             | - Pastel                                             |         |                                                            |
|                                                     | - Été                                        |                             | - Camaïeu Rose-Fushia<br>- Blanc                     |         |                                                            |
|                                                     | - Automne                                    |                             | - Vert                                               |         |                                                            |
|                                                     | - Saint valentin                             |                             | - Autre                                              |         |                                                            |
|                                                     | - Fête des grands-mères                      |                             |                                                      |         | FLEURISTES ET FLEURA <sup>316</sup><br>TArrivan da Bonhear |
|                                                     | - Noël                                       |                             |                                                      |         |                                                            |
|                                                     |                                              |                             |                                                      |         |                                                            |
|                                                     |                                              |                             |                                                      |         | Z Terminer                                                 |

Mon

Mes

⊘ Mest

Ma ho

- Pour désactiver une création de la collection florale proposée par Fleuristes-et-Fleurs, cliquer sur , puis sur « Résumé ».
- 2 Décocher la case « Actif ».
- Cliquer sur « Terminer » pour valider la désactivation de la création.

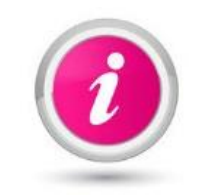

Les créations « hors saison » se désactivent de votre boutique et se remettent automatiquement en ligne lorsque c'est la saison.

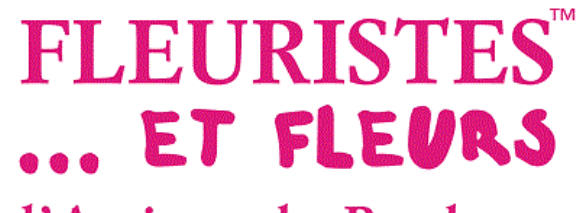

# Mettre à jour vos horaires

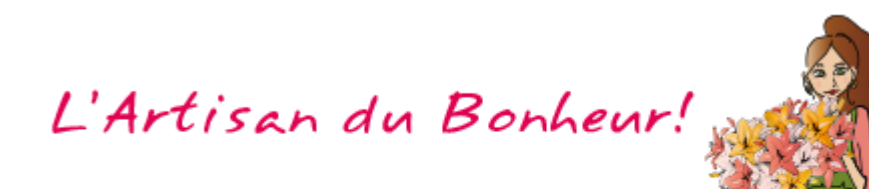

| Fleuristes-et-fleurs - Espace client                                 |             |               |         |          |           |              |       |            |       |         |                                            |
|----------------------------------------------------------------------|-------------|---------------|---------|----------|-----------|--------------|-------|------------|-------|---------|--------------------------------------------|
| Flexifiates et Flours<br>valyoui4800gemait.com<br>n°achever 1: 42/16 | Gestion d   | le ma boutiqu | Je      | 1        |           |              |       |            |       |         |                                            |
| Navigation                                                           | Medias      | Créations     | Horaire | Frais de | livraison |              |       |            |       |         |                                            |
| Tableau de bord     Retour au site     Informations de mon compte    | Horaire     | es            |         |          |           |              | 2     |            |       |         | Options avancées                           |
| 🏝 Mes infos                                                          | Lundi       |               |         |          |           |              |       |            |       |         | Décalage Horaire par rapport à la france : |
| 希 Mon adresse<br>Mes coordonnées<br>R Mes commandes client           | Matin :     | 09:00         | - *     | 13:00    | V Fermé   | Après-midi : | 15:00 | 8          | 19:00 | ✓ Fermě | 0 (+ ou - X heure(s))                      |
| Commandes fleuriste à fleuriste                                      | Mardi       |               |         |          |           |              |       |            |       |         |                                            |
| Mes bouques lavons     Mes factures     Ma boutique                  | Matin :     | 09:00         |         | 13:00    | Fermé     | Après-midi : | 13:00 | <u>.</u> - | 19:00 | Fermé   |                                            |
|                                                                      | Marcradi    |               |         |          |           |              |       |            |       |         |                                            |
|                                                                      | Matin :     | 09:00         |         | 13:00    | Fermé     | Après-midi : | 15:00 |            | 10:00 | 🗸 Fermé |                                            |
|                                                                      |             |               |         | 13.00    | -         |              | 10.00 |            | 13.00 | -32     |                                            |
|                                                                      | Jeudi       |               |         |          |           |              |       |            |       |         |                                            |
|                                                                      | Matin :     | 09:00         | -       | 13:00    | Fermé     | Après-midi : | 13:00 | -          | 19:00 | Fermé   |                                            |
|                                                                      | Vendredi    |               |         |          |           |              |       |            |       |         |                                            |
|                                                                      | Matin :     | 09:00         | 25      | 13:00    | Fermé     | Après-midi : | 15:00 |            | 19:00 | 🗸 Fermé |                                            |
|                                                                      | Samedi      |               |         |          |           |              |       |            |       |         |                                            |
|                                                                      | Matin :     | 09:00         |         | 13:00    | Fermé     | Après-midi : | 13:00 |            | 19:00 | Fermé   |                                            |
|                                                                      | Dimanche    | 6             |         |          |           |              |       |            |       |         |                                            |
|                                                                      | Matin :     | 09:00         |         | 13:00    | Fermé     | Après-midi : | 14:00 |            | 19:00 | V Fermé |                                            |
|                                                                      | Jours feri  | és            |         |          |           |              |       |            |       |         |                                            |
|                                                                      | Matin :     | 09:00         |         | 13:00    | V Fermé   | Après-midi : | 15:00 |            | 19:00 | 🗸 Fermé |                                            |
| © 2018 Fleuristes et fleurs.<br>Version: 3.3.4                       | Enregistrer |               | -       | 3        |           |              |       |            |       |         |                                            |

- Cliquer sur « Horaires » pour les mettre à jour (matin, après-midi, jours fériés...)
- 2 Cocher la case lorsque vous êtes fermés. Pour info, il faut cocher par demi-journée.
- Cliquer sur « Enregistrer » pour valider vos horaires.

Pour les DOM-TOM, merci de préciser le nombre d'heure du décalage horaire avec la France métropolitaine.

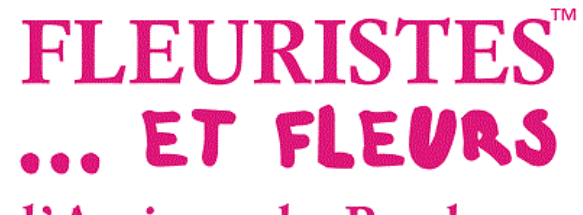

# Mettre à jour votre zone de livraison et vos tarifs

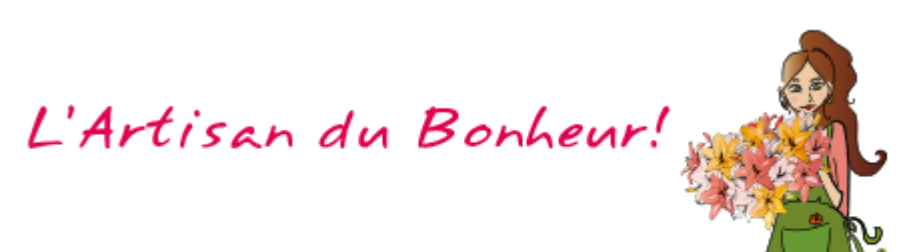

| euristes-et-fleurs - Espace client                     |                                                                                   |                                                             |                               |                                |                                        |
|--------------------------------------------------------|-----------------------------------------------------------------------------------|-------------------------------------------------------------|-------------------------------|--------------------------------|----------------------------------------|
| istes et Fleurs<br>u84800@gmail.com<br>nérent : 142146 | Gestion de ma boutique                                                            |                                                             |                               |                                |                                        |
| connexion < Retour au site                             |                                                                                   | 2                                                           |                               |                                |                                        |
| ation                                                  | Medias Créations Horaires Frais de livrais                                        | son                                                         |                               |                                |                                        |
| ableau de bord<br>tour au site                         | Garantie de livraison (Km) :                                                      | 8 🗮 Enregistrer 🗲 3                                         | Tarif de livraison maximum au | torisé : 15€ Tout tarif au des | ssus de cette somme sera abaissé à 15€ |
| ations de mon compte                                   |                                                                                   |                                                             |                               |                                |                                        |
| les infos                                              | Livraison offerte * : prix du bouquet à partir duquel vous offrez la livraison po | our cette ville, laissez 0€ pour ne pas offrir la livraison |                               |                                |                                        |
| on adresse                                             | Ville                                                                             | Distance (rayon)                                            | Tarif                         | Desservie                      | Livraison offerte                      |
| es coordonnées<br>es commandes client                  | L'Isle sur la Sorgue (84800)                                                      | 0.55 km                                                     | 0 €                           | $\checkmark$                   | Dès 0 € d'achat                        |
| ommandes fleuriste à fleuriste<br>es bouquets favoris  | Saumane de Vaucluse (84800)                                                       | 4.58 km                                                     | 3 €                           | ✓ 4                            | Dès 0€ d'achat                         |
| s factures<br>boutique                                 | Lagnes (84800)                                                                    | 5.21 km                                                     | 3 €                           | $\checkmark$                   | Dès 0 € d'achat                        |
|                                                        | Fontaine de Vaucluse (84800)                                                      | 5.6 km                                                      | 5 €                           | ~                              | Dès 0 € d'achat                        |
|                                                        | Le Thor (84250)                                                                   | 5.66 km                                                     | 5 → 5 €                       | $\checkmark$                   | Dès 0 € d'achat                        |
|                                                        | Velleron (84740)                                                                  | 5.97 km                                                     | 0 €                           |                                | Dès 0 € d'achat                        |
|                                                        | Robion (84440)                                                                    | 7.82 km                                                     | 0 €                           |                                | Dès 0 € d'achat                        |
|                                                        | Cabrières d'Avignon (84220)                                                       | 7.83 km                                                     | 8 €                           | $\checkmark$                   | Dès 0 € d'achat                        |

Cliquer sur « Frais de livraison » pour mettre à jour votre zone de livraison et vos tarifs.

- Inscrire le kilométrage sur lequel vous souhaitez livrer autour de votre commune.
- Cliquer sur « Enregistrer » pour valider.
- Cocher les villes que vous livrez.
- Inscrire les frais de livraison que vous souhaitez appliquer pour chaque ville (15€ maximum).
- 6 Cliquer sur « Enregistrer » pour valider votre zone de livraison.

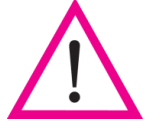

Il est TRES IMPORTANT de mettre à jour votre zone de livraison, ainsi que vos tarifs, afin de GARANTIR à vos clients un service fiable.

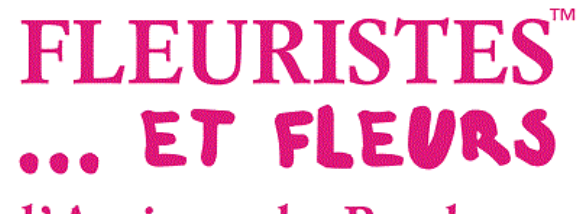

### Voir vos commandes clients

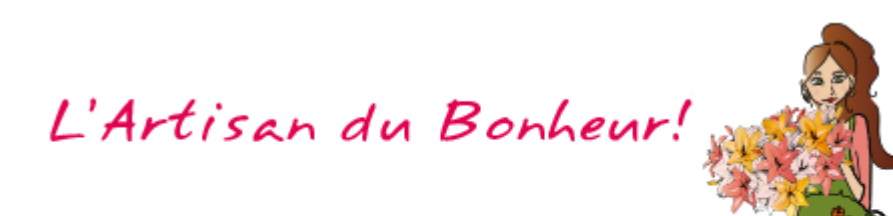

| Fleuristes-et-fleurs - Espace client                                                               |                                          |                                |   |                              |                              |                                                 |          |
|----------------------------------------------------------------------------------------------------|------------------------------------------|--------------------------------|---|------------------------------|------------------------------|-------------------------------------------------|----------|
| leuristes et Fleurs<br>hyjoul4500ggmail.com<br>achérent : 142146<br>D Déconnexion < Retour au site | Informations de mon<br>(données privées) | n compte                       |   | Ma boutique                  | Voir ma boutique             | Mon solde<br>(données privées)                  |          |
| lavigation                                                                                         | Type de compte                           | Professionnel Direct fleuriste |   | Nom affiché                  | Fleuristes et Fleurs         | Ventes :                                        | 195,00   |
| Retour au site                                                                                     | Identifiant                              | 142146                         |   | Mode vacances                | ×                            | Frais bancaires (2%):                           | 3,90     |
| formations de mon compte                                                                           | Numéro adhérent                          | 142146                         |   | En congé du :                | Au ·                         | Total disponible :                              | 101 10 1 |
| Mes infos<br>Mon adresse                                                                           | Dernière connexion                       | 13/07/2018 10:41               |   | date de début des congês 📄 🗃 | date de fin des conç 🛋 🗰     | Voir les command                                |          |
| Mes coordonnées                                                                                    | Mes coordonnées                          |                                | 1 |                              | Enregistrer mes congés       |                                                 |          |
| Mes commandes client                                                                               | Nom prénom                               | FEUILLET Valérie               |   | ⁰o Site web                  | ×                            |                                                 |          |
| Mes bouquets favoris                                                                               | Tel. fixe                                | 04 90 90 13 96                 |   | Facebook                     | ×                            |                                                 |          |
| Mes factures                                                                                       | Tel. portable                            | 06 48 60 12 20                 |   | 🖾 Twitter                    | ×                            | Mes statistiques (ce mois)<br>(données privées) |          |
| Ma boutique                                                                                        | Adresse mail                             | valylou84@gmail.com            |   | Tel. fixe                    | 04 90 90 13 96               |                                                 |          |
|                                                                                                    | Mon adresse                              |                                | Ø | Adresse ligne 1              | adresse 1                    | Visites :                                       | }        |
|                                                                                                    | Adresse ligne 1                          | 14 quai clovis hugues          |   | Ville                        | 84800 - L'Isle sur la Sorgue |                                                 |          |
|                                                                                                    | Ville                                    | 84800 - L'Isle sur la Sorgue   |   | Fiche con                    | nplete                       |                                                 |          |

- 1 Cliquer sur « Voir les commandes ».
- 2 La fenêtre s'ouvre sur « mes commandes client ».

| Fleuristes-et-fleurs - Espace client                                                                    |     |        |                      |                       |                                                         |              |                                                           |         |                 |                        |       |
|----------------------------------------------------------------------------------------------------|-----|--------|----------------------|-----------------------|---------------------------------------------------------|--------------|-----------------------------------------------------------|---------|-----------------|------------------------|-------|
| Fleuristes et Fleurs<br>valyouk4800gemail.com<br>n° achérent : 142146<br>O Déconnexion < Retour au site | Me  | s comm | nandes               |                       |                                                         |              |                                                           |         |                 |                        |       |
| Navigation                                                                                              |     |        |                      |                       |                                                         |              |                                                           |         |                 |                        |       |
| 🐵 Tableau de bord                                                                                       |     |        | er le virement de la | Pour demande          | r votre virement, pensez à valider la livraison de la c | ommande      |                                                           |         |                 |                        |       |
| Retour au site                                                                                          | €   | N°     | Date                 | Client                | Bouquet                                                 | Taille       | Livraison                                                 | Total   | Etat            | Payé par               |       |
| Informations de mon compte                                                                              |     |        |                      |                       |                                                         |              |                                                           |         |                 | Aprendes againster i l | _     |
| A Mes infos                                                                                             |     | 8194   | 29/06/2018           | Shukhrat Safarov      | Bouquets à l'attention de Mr Shukhrat Safarov           | L (195.00 €) | Retrait en boutique (0.00 €)<br>le 04/07/2018 Matin       | 195.00€ | Payé            | Carte bleue            | 💿 🖌 🖶 |
| # Mon adresse                                                                                           |     |        |                      |                       |                                                         |              |                                                           |         |                 |                        |       |
| Se Mes coordonnées                                                                                      | ~   | 7894   | 19/06/2018           | Fleuristes et Fleurs  | bouquet                                                 | M (35.00 €)  | Livraison à domícile (6.00 €)                             | 41.00 € | Commande livrée | Carte bleue            | A     |
| R Mes commandes client                                                                                  | - 6 |        |                      |                       |                                                         |              | ie 18/07/2018 Apres midi                                  |         |                 |                        |       |
| 📕 Commandes fleuriste à fleuriste                                                                       |     | 7366   | 02/06/2018           | Fleuristes et Fleurs  | bouquet                                                 | M (35.00 €)  | Livraison à domicile (6.00 €)<br>le 18/07/2018 Après midi | 41.00 € | Commande livrée | Paypal                 |       |
| Mes bouquets favoris                                                                                    |     |        |                      |                       |                                                         |              |                                                           |         |                 |                        |       |
| Mes factures                                                                                            | ~   | 7365   | 02/06/2018           | Nazabydkashop Natalya | Le Bouquet Surprise                                     | M (60.00 €)  | Livraison à domicile (0.00 €)                             | 60.00€  | Commande livrée | Carte bleue            |       |
| Ma boutique                                                                                             |     |        |                      |                       |                                                         |              | le 05/06/2018 Matin                                       |         |                 |                        |       |

| Fleuristes-et-fleurs - Espace client                                                                    |     |         |                      |                       |                                                         |              |                                                           |         |                 |             |       |
|----------------------------------------------------------------------------------------------------|-----|---------|----------------------|-----------------------|---------------------------------------------------------|--------------|-----------------------------------------------------------|---------|-----------------|-------------|-------|
| Fleuristes et Fleurs<br>valvgu#8000gomail.com<br>n° anherent : 142146<br>O Déconnexion < Retour au site | Mes | s comm  | nandes               |                       |                                                         |              |                                                           |         |                 |             |       |
| Navigation                                                                                              |     |         |                      |                       |                                                         |              |                                                           |         |                 |             |       |
| 🕸 Tableau de bord                                                                                       |     | Demandi | ar le virement de la | Pour demande          | r votre virement, pensez à valider la livraison de la c | ommande      |                                                           |         |                 | 9           |       |
| < Retour au site                                                                                        | ¢   | N°      | Date                 | Client                | Bouquet                                                 | Taille       | Livraison                                                 | Total   | Etat            | Payé par    |       |
| Informations de mon compte                                                                              |     |         |                      |                       |                                                         |              |                                                           |         |                 |             |       |
| 🏝 Mes infos                                                                                             |     | 8194    | 29/06/2018           | Shukhrat Safarov      | Bouquets à l'attention de Mr Shukhrat Safarov           | L (195.00 €) | Retrait en boutique (0.00 €)<br>le 04/07/2018 Matin       | 195.00€ | Payé            | Carte bleue | 🥑 🖌 🖶 |
| # Mon adresse                                                                                           |     |         |                      |                       |                                                         |              |                                                           |         |                 |             |       |
| Mes coordonnées                                                                                         | ~   | 7894    | 19/06/2018           | Fleuristes et Fleurs  | bouquet                                                 | M (35.00 €)  | Livraison à domicile (6.00 €)                             | 41.00 € | Commande livrée | Carte bleue | 🕘 🖶   |
| R Mes commandes client                                                                                  |     |         |                      |                       |                                                         |              | le 18/07/2018 Après midi                                  |         |                 |             |       |
| 🗮 Commandes fleuriste à fleuriste                                                                       |     | 7366    | 02/06/2018           | Fleuristes et Fleurs  | bouquet                                                 | M (35.00 €)  | Livraison à domicile (6.00 €)<br>le 18/07/2018 Après midi | 41.00 € | Commande livrée | Paypal      | A     |
| Mes bouquets favoris                                                                                    |     |         |                      |                       |                                                         |              | ie torotteoto ripica titui                                |         |                 |             |       |
| A Mes factures                                                                                          | ~   | 7365    | 02/06/2018           | Nazabydkashop Natalya | Le Bouquet Surprise                                     | M (60.00 €)  | Livraison à domicile (0.00 €)                             | 60.00€  | Commande livrée | Carte bleue |       |
| Ma boutique                                                                                             |     |         |                      |                       |                                                         |              | le 05/06/2018 Matin                                       |         |                 |             |       |

| Fleuristes-et-fleurs - Espace client                                                                 |                             |                                                                                          |                                                                                                    |
|----------------------------------------------------------------------------------------------------|-----------------------------|------------------------------------------------------------------------------------------|----------------------------------------------------------------------------------------------------|
| Heuristes et Flours<br>vaheu64800gemait.com<br>n° a/heuert: 1/2146<br>O Déconnexion < Retour au site | Résumé de la command        | e                                                                                        |                                                                                                    |
| Navigation                                                                                           | Numéro de la commande :     | 7365                                                                                     |                                                                                                    |
| Tableau de bord                                                                                      | Date :                      | 02/06/2018                                                                               | the second second second second second second second second second second second second second second second s                                                                                                    |
| <ul> <li>Deteur eu eite</li> </ul>                                                                   | Bouquet :                   | Le Bouquet Surprise                                                                      |                                                                                                    |
| <ul> <li>Retour au site</li> </ul>                                                                   | Description du bouquet :    | Votre Artisan réalise pour vous une création florale avec ses plus belles fleurs du jour |                                                                                                    |
| Informations de mon compte                                                                           | Livré par :                 | Fleuristes et Fleurs - L'isle sur la sorgue - 84800                                      |                                                                                                    |
| Mes infos                                                                                            |                             | Bogdanenko Julia                                                                         |                                                                                                    |
| # Mon adresse                                                                                        | A livrer à :                | 31 rue Delalande                                                                         |                                                                                                    |
| - Mon adresse                                                                                        | Numéro(s) du destinataire : | +33.6.34.01.26.24                                                                        |                                                                                                    |
| <ul> <li>Mes coordonnees</li> </ul>                                                                  | Date de livraison :         | 05/06/2018 Matin                                                                         |                                                                                                    |
| P Mes commandes client                                                                               | Message :                   |                                                                                          | A REAL PROPERTY AND A REAL PROPERTY AND A REAL |
| 👅 Commandes fleuriste à fleuriste                                                                    | Note au livreur :           | un bouquet avec des lys blancs (grands modèles) et des iris bleues                       | Pouroutot Surrovico                                                                                                    |
| Mes bouquets favoris                                                                                 | Joindre le client :         | nati290674@gmail.com                                                                     | DOUGUEI SUIDIISE                                                                                                    |
| Mes factures                                                                                         |                             | +380 67 745 3587                                                                         |                                                                                                    |
| m                                                                                                    |                             |                                                                                          | and the second second second second second second second second second second second second second second second                                                                                                    |
| ini ma bourque                                                                                       |                             |                                                                                          | Prix du basanet : 60.00 EIP                                                                                                    |
|                                                                                                    |                             |                                                                                          | Prix au bouquet : 60.00 EUR                                                                                                    |
|                                                                                                    |                             |                                                                                          | Frais de livraison : 0.00 EUR                                                                                                    |
|                                                                                                    |                             |                                                                                          | Montant total: 60.00 EUR                                                                                                    |

#### **1** Visualiser le détail de la commande.

- Oliquer sur le bouton violet.
- **③** Imprimer votre bon de commande.

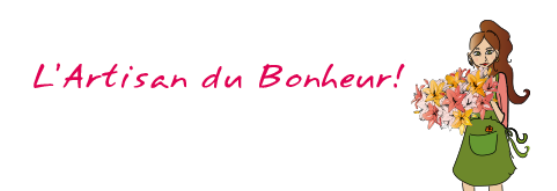

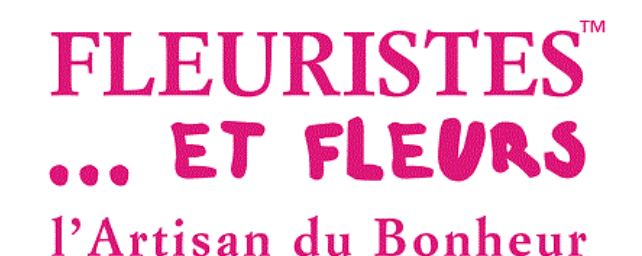

Demande de virement (Hors commandes PAYPAL)

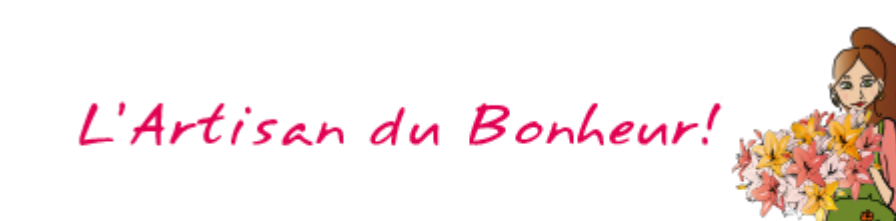

| Fleuristes-et-fleurs - Espace client                                                                    |                                            |                                            |                                                  |                                  |                                                           |                                |                      |             |                                                                                                    |
|----------------------------------------------------------------------------------------------------|--------------------------------------------|--------------------------------------------|--------------------------------------------------|----------------------------------|-----------------------------------------------------------|--------------------------------|----------------------|-------------|----------------------------------------------------------------------------------------------------|
| Heuristes et Fleurs<br>valgiou44800@gmail.com<br>n° adhérent : 142146<br>© Déconnexion < Retour au site | Informations de mon c<br>(données privées) | ompte                                      | Ma boutique                                      |                                  | Voir ma boutique                                          | Mon solde<br>(données privées) |                      |             |                                                                                                    |
| Navigation                                                                                              | Tuno de comoto                             | Drofoosionnal Direct flaurist              |                                                  |                                  |                                                           | Venters                        |                      |             | 105.00.0                                                                                                    |
| B Tableau de bord                                                                                       | Type de compte                             | Professionnel Direct neuriste              | Nom affiché                                      | Fleuriste                        | s et Fleurs                                               | ventes :                       |                      |             | 195,00 €                                                                                                    |
| Retour au site                                                                                          | Identifiant                                | 142146                                     | Mode vacances                                    | ×                                |                                                           | Frais bancaire                 | s (2%):              |             | 3,90 €                                                                                                    |
| Mes infos                                                                                               | Numéro adhérent                            | 142146                                     | En congé du :                                    | Au :                             |                                                           | Total disponib                 | le :                 |             | 191,10€                                                                                                    |
| Mon adresse                                                                                             | Dernière connexion                         | 13/07/2018 10:41                           | date de debut de:                                | s conges 📰 🔲 date de             | e fin des conç 📰 🎟                                        |                                | Voir les comm        | andes       |                                                                                                    |
| Mes coordonnées                                                                                         | Mes coordonnées                            |                                            | C2                                               | Er                               | nregistrer mes congés                                     |                                |                      |             |                                                                                                    |
| Mes commandes client                                                                                    | Nom prénom                                 | FEUILLET Valérie                           | ⁰₀ Site web                                      | ×                                |                                                           |                                |                      |             |                                                                                                    |
| Mes bouquets favoris                                                                                    | Tel. fixe                                  | 04 90 90 13 96                             | Facebook                                         | ×                                |                                                           | Mes statisticu                 | les (ce mois)        |             |                                                                                                    |
| Mes factures                                                                                            | Tel. portable                              | 06 48 60 12 20                             | Twitter                                          | ×                                |                                                           | (données privées)              |                      |             |                                                                                                    |
| Ma boutique                                                                                             | Adresse mail                               | valvlou84@gmail.com                        | Tel. fixe                                        | 04 90 90                         | 13 96                                                     |                                |                      |             |                                                                                                    |
|                                                                                                    | Aurosseman                                 | Valylouov@gmail.com                        | Adresse ligne 1                                  | adresse '                        | 1                                                         | Visitos :                      |                      |             | 4                                                                                                    |
|                                                                                                    | Mon adresse                                | n er Manuel - Billion er Breisen mensensen | Ville                                            | 84800 - 1                        | 'Isle sur la Sorque                                       | viance .                       |                      |             | 4                                                                                                    |
|                                                                                                    | Adresse ligne 1                            | 14 quai clovis hugues                      | THE I                                            | 04500-2                          |                                                           |                                |                      |             |                                                                                                    |
|                                                                                                    | Ville                                      | 84800 - L'Isle sur la Sorgue               |                                                  | Fiche complete                   |                                                           |                                |                      |             |                                                                                                    |
| Déconnexion < Retour au sité<br>lavigation                                                              | 🖌 Demander le virement de                  | in sélection Pour demander                 | votre virement, pensez à valider la livraison e  | de la commande                   |                                                           |                                |                      |             | 2                                                                                                    |
| Petour au site                                                                                          |                                            | Pour demander                              | voue vitement, pensez a vander la invlasori (    |                                  |                                                           |                                |                      |             |                                                                                                    |
| formations de mon compte                                                                                | € N° Date                                  | Client                                     | Bouquet                                          | Taille L                         | ivraison                                                  | Total Etat                     | Payé pa              | ir.         | +                                                                                                    |
| Mes infos                                                                                               | 8194 29/06/2018                            | Shukhrat Safarov                           | Bouquets à l'attention de Mr Shukhrat Safa       | rov L (195.00 €) R<br>Ie         | etrait en boutique (0.00 €)<br>e 04/07/2018 Matin         | 195.00 € Payé                  | Carte bl             | eue 💿       | <ul> <li>A</li> <li>A</li></ul> |
| Mon adresse                                                                                             | ✓ 7894 19/06/2018                          | Fleuristes et Fleurs                       | bouquet                                          | M (35.00 €) I                    | ivraison à domicile (6.00.€)                              | 41.00 € Comm                   | ande livrée Carte bl | eue         |                                                                                                    |
| Mes coordonnées                                                                                         |                                            |                                            |                                                  | le le                            | e 18/07/2018 Après midi                                   |                                |                      |             | e                                                                                                    |
| Commandes fleuriste à fleuriste                                                                         | 7366 02/06/2018                            | Fleuristes et Fleurs                       | bouquet                                          | M (35.00 €) L                    | ivraison à domicile (6.00 €)<br>e 18/07/2018 Après midi   | 41.00 € Comm                   | ande livrée Paypal   | ۲           | Ð                                                                                                    |
| Mes bouquets favoris                                                                                    |                                            |                                            |                                                  | Transfer in the statement of the |                                                           |                                |                      |             |                                                                                                    |
| Mes factures                                                                                            | ✓ 7365 02/06/2018                          | Nazabydkashop Natalya                      | Le Bouquet Surprise                              | M (60.00 €) L<br>le              | ivraison à domicile (0.00 €)<br>≥ 05/06/2018 Matin        | 60.00 € Comm                   | ande livrée Carte bl | eue 📀       | e l                                                                                                    |
| Fleuristes-et-fleurs - Espace client<br>Ieuristes et Fleurs                                             | Mas commandas                              |                                            |                                                  |                                  |                                                           |                                | _                    | -           |                                                                                                    |
| d'adhérent : 142146      Déconnexion < Retour au site                                                   | Mes commandes                              |                                            |                                                  |                                  |                                                           |                                |                      |             |                                                                                                    |
| Tableau de bord                                                                                         | V Demander le virement d                   | e la sélection Pour demande                | er votre virement, pensez à valider la livraisor | n de la commande                 |                                                           |                                |                      |             |                                                                                                    |
| Retour au site                                                                                          | € N° Date                                  | Client                                     | Bouquet                                          | Taille                           | Livraison                                                 | Total                          | Etat                 | Payé par    |                                                                                                    |
| formations de mon compte                                                                                | 8194 29/06/201                             | 8 Shukhrat Safarov                         | Bouquets à l'attention de Mr Shukhrat S          | afarov L (195.00 €)              | Retrait en boutique (0.00 €)                              | 195.00 €                       | Commande livrée      | Carte bleue |                                                                                                    |
| Mes infos<br>Mon adresse                                                                                |                                            |                                            |                                                  |                                  | le 04/07/2018 Matin                                       |                                |                      |             |                                                                                                    |
| Mes coordonnées<br>Mes commandes client                                                                 | ✓ 7894 19/06/201                           | 8 Fleuristes et Fleurs                     |                                                  |                                  | Livraison à domicile (0.00 €)<br>le 20/06/2018 Après midi | 1.00€                          | Commande livrée      | Carte bleue | <b>e</b>                                                                                                    |
| Commandes fleuriste à fleuriste<br>Mes bouquets favoris                                                 | 7366 02/06/201                             | 8 Fleuristes et Fleurs                     | $\checkmark$                                     | 3                                | Livraison à domicile (0.00 €)<br>le 03/06/2018 Matin      | 1.00€                          | Commande livrée      | Paypal      | •                                                                                                    |
| Mes factures<br>Ma boutique                                                                             | ✓ 7365 02/06/201                           | 8 Nazabydkashop Nataly                     | Commande validée                                 |                                  | Livraison à domicile (0.00 €)<br>le 05/06/2018 Matin      | 60.00 €                        | Commande livrée      | Carte bleue | A                                                                                                    |
|                                                                                                    | ✓ 4769 03/05/201                           | 8 Fleuristes et Fleurs                     | ОК                                               |                                  | Livraison à domicile (0.00 €)<br>le 18/05/2018 Matin      | 1.00 €                         | Commande livrée      | Carte bleue | •                                                                                                    |

#### Pour le paiement de vos commandes en ligne (HORS PAYPAL) :

- Pour accéder à vos commandes, cliquer sur « Voir les commandes ».
- Pour valider la commande, cliquer sur le carré vert.
- 3 Cliquer sur « OK ».

Pour les commandes payées par PAYPAL, il faut récupérer l'argent sur votre compte personnel PAYPAL.

| Fleuristes-et-fleurs - Espace client                                                                             |                            |                                                      |                                                                                                 |                                                                                                    |                                                      |                                                                        |                                            |                                                                                                |                            |                      |             |                       |
|----------------------------------------------------------------------------------------------------|----------------------------|------------------------------------------------------|-------------------------------------------------------------------------------------------------|----------------------------------------------------------------------------------------------------|------------------------------------------------------|------------------------------------------------------------------------|--------------------------------------------|------------------------------------------------------------------------------------------------|----------------------------|----------------------|-------------|-----------------------|
| Heuristes et Fleurs<br>valygus4800egmail.com<br>n° anherent : 142146<br>© Déconnexion < Retour au site           | Me                         | s comm                                               | andes                                                                                           | 5                                                                                                    |                                                      |                                                                        |                                            |                                                                                                |                            |                      |             |                       |
| Navigation                                                                                                    |                            | Demandei                                             | r le viremont de la                                                                             | Nection Pour demand                                                                                                 | er votre viremer                                     | t nensez à valider la livraison de la con                              | imande                                     |                                                                                                |                            |                      |             |                       |
| Tableau de bord     Retour au site                                                                               |                            | N°                                                   | Date                                                                                            | Client                                                                                                    | Bouquet                                              |                                                                        | Taille                                     | Livraison                                                                                      | Total                      | Ftat                 | Pavé par    |                       |
| Informations de mon compte                                                                                       |                            | 8194                                                 | 29/06/2018                                                                                      | Shukhrat Safarov                                                                                                    | Bouquets                                             | à l'attention de Mr Shukhrat Safarov                                   | L (195.00 €)                               | Retrait en boutique (0.00 €)                                                                   | 195.00 €                   | Commande livrée      | Carte bleue |                       |
| Mes intos     Mon adresse     Mes coordonnées                                                                    | ~                          | 7894                                                 | 19/06/2018                                                                                      | Fleuristes et Fleurs                                                                                                | bouquet                                              |                                                                        | M (35.00 €)                                | le 04/07/2018 Matin<br>Livraison à domicile (6.00 €)                                           | 41.00€                     | Commande livrée      | Carte bleue |                       |
| Mes commandes client     Commandes fleuriste                                                                     |                            | 7366                                                 | 02/06/2018                                                                                      | Fleuristes et Fleurs                                                                                                | bouquet                                              |                                                                        | M (35.00 €)                                | Livraison à domicile (6.00 €)<br>le 18/07/2018 Après midi                                      | 41.00€                     | Commande livrée      | Paypal      | <ul> <li>A</li> </ul> |
| ♡ Mes bouquets favoris B Mes factures                                                                            | ~                          | 7365                                                 | 02/06/2018                                                                                      | Nazabydkashop Natalya                                                                                               | Le Bouqu                                             | et Surprise                                                            | M (60.00 €)                                | Livraison à domicile (0.00 €)<br>le 05/06/2018 Matin                                           | 60.00€                     | Commande livrée      | Carte bleue | <b>e</b>              |
| Fleuristes-et-fleurs - Espace client                                                                             |                            |                                                      |                                                                                                 |                                                                                                    |                                                      |                                                                        |                                            |                                                                                                |                            |                      |             |                       |
| Henristes et Fleurs<br>wegewäldlickgema com<br>* schlerer: 142146<br>Diéconnexion < Retour au site<br>Navigation | Mes                        | comma<br>Demander                                    | andes<br>le virement de la s                                                                    | election Pour demande                                                                                               | r votre virement                                     | pensez à valider la livraison de la comm                               | nande                                      |                                                                                                |                            |                      |             |                       |
| Tableau de bord     Retour au site                                                                               |                            | N°                                                   | Date                                                                                            | Client                                                                                                    | Bouquet                                              |                                                                        | Taille                                     | Livraison                                                                                      | Total                      | Ftat                 | Pavé par    |                       |
| nformations de mon compte<br>Mes infos                                                                           | X                          | 8194                                                 | 29/06/2018                                                                                      | Shukhrat Safarov                                                                                                    | Bouquets a                                           | l l'attention de Mr Shukhrat Safarov                                   | L (195.00 €)                               | Retrait en boutique (0.00 €)<br>le 04/07/2018 Matin                                            | 195.00 €                   | Commande livrée      | Carte bleue | •                     |
| Mon adresse<br>Mes coordonnées                                                                                   | ~                          | 7894                                                 | 19/06/2018                                                                                      | Fleuristes et Fleurs                                                                                                |                                                      |                                                                        | _                                          | Livraison à domicile (0.00 €)<br>le 20/06/2018 Après midi                                      | 1.00 €                     | Commande livrée      | Carte bleue | A                     |
| Commandes fleuriste à fleuriste Mes bouquets favoris                                                             |                            | 7366                                                 | 02/06/2018                                                                                      | Fleuristes et Fleurs                                                                                                |                                                      | $\mathbf{\nabla}$                                                      |                                            | Livraison à domicile (0.00 €)<br>le 03/06/2018 Matin                                           | 1.00€                      | Commande livrée      | Paypal      | B                     |
| Mes factures<br>Ma boutique                                                                                      | ~                          | 7365                                                 | 02/06/2018                                                                                      | Nazabydkashop Nataly                                                                                                | vous venez de                                        | nº 8194<br>Total : <b>191,10€</b><br>(195,00€ - 2% de frais bancaires) | a commande                                 | Livraison à domicile (0.00 €)<br>le 05/06/2018 Matin                                           | 60.00€                     | Commande livrée      | Carte bleue | •                     |
|                                                                                                    | ~                          | 4769                                                 | 03/05/2018                                                                                      | Fleuristes et Fleurs                                                                                                |                                                      | ОК                                                                     | 6                                          | Livraison à domicile (0.00 €)<br>le 18/05/2018 Matin                                           | 1.00€                      | Commande livrée      | Carte bleue |                       |
|                                                                                                    | *                          | 4726                                                 | 02/05/2018                                                                                      | Feuillet Valerie                                                                                                    | bouquet                                              |                                                                        | S (1.00 €)                                 | Livraison à domicile (0.00 €)<br>le 03/05/2018 Matin                                           | 1.00€                      | Commande livrée      | Carte bleue | <ul> <li>B</li> </ul> |
| ſ                                                                                                    | FICHIER                    | 5 C                                                  | r ↓ ÷                                                                                           |                                                                                                    |                                                      | Demande de virement                                                    | - adherent 142145 - M                      | lessage (HTML)                                                                                 |                            |                      |             | ? 🗷 – 🗆               |
|                                                                                                    | िह्र Ignor<br>🇞 Cour       | rer<br>rier indésira<br>Suppri                       | ble + Supprimer                                                                                 | Répondre Répondre Transf<br>à tous                                                                                  | Free Réunion                                         | MODELES COU Au responsal                                               | ole ↓<br>Déplacer                          | Règles *<br>ConeNote<br>Actions *<br>decer<br>Marquer<br>Marquer<br>Indicateurs<br>Indicateurs | er Assurer T<br>un suivi + | raduire Sélectionner | Zoom        |                       |
| 7                                                                                                    | À ⊞ In<br>â En ca<br>Cliqu | ve<br>ir<br>D<br>nfo<br>is de problè<br>iez ici pour | in, 13/07/2018 10:5<br>nfo@fleuri<br>emande de vi<br>eme lié à l'affichag<br>télécharger des im | 5<br>stes-et-fleurs.con<br>rement - adherent 142<br>e de ce message, cliquez iei p<br>ages. Pour protéger la confid | ]<br>146<br>our l'afficher dan<br>entialité, Outlook | s un navigateur web.<br>a empêchê le têlechargement automatiqu         | e de certaines images o                    | lans ce message.                                                                               |                            |                      |             |                       |
|                                                                                                    |                            |                                                      |                                                                                                 |                                                                                                    |                                                      | Fleuristes et Fleurs (142146) vient                                    | de demander le ve<br>mande n° 8194         | rsement des fonds pour la                                                                      |                            |                      |             |                       |
|                                                                                                    |                            |                                                      |                                                                                                 |                                                                                                    |                                                      | To<br>(198,00 ¢                                                        | tal : 191,10 €<br>- 2% de frais bancaires) |                                                                                                |                            |                      |             |                       |

- 4 Cocher la case à côté du n° de la commande.
- Gliquer sur « Demander le virement de la sélection ».
- 6 Cliquer « OK ».
- Vous recevez un mail informatif sur votre demande de virement.

CONSERVER BIEN CE MAIL ! Il vous informe du montant du virement réalisé, ainsi que des n° de commandes réglées.

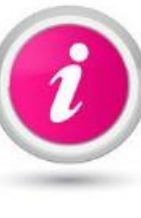

Dès réception de votre demande, Fleuristes et Fleurs effectue un virement sur votre compte bancaire sous 48 h ouvrées.

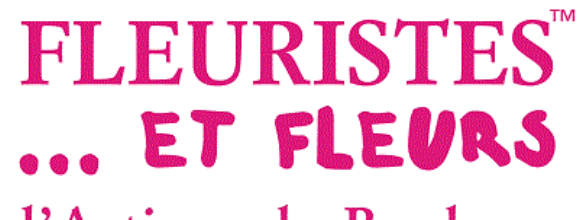

### Voir vos commandes de Fleuriste à Fleuriste

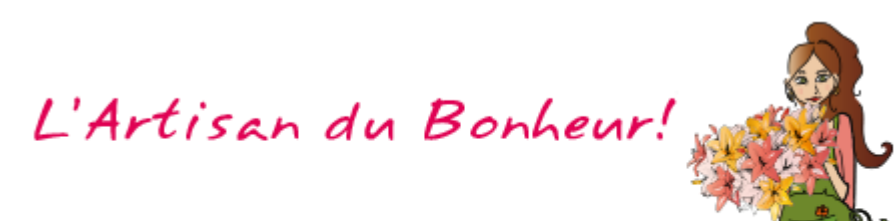

| alyiou84800@gmail.com<br>*adhérent : 142146            | Mes c     | ommandes         |                      |                                               |              |                                                           |          |                  |                |
|--------------------------------------------------------|-----------|------------------|----------------------|-----------------------------------------------|--------------|-----------------------------------------------------------|----------|------------------|----------------|
| Déconnexion < Retour au site                           |           |                  |                      |                                               |              |                                                           |          |                  |                |
| lavigation                                             | N°        | Date             | Boutique             | Bouquet                                       | Taille       | Livraison                                                 | Total    | Etat             | Payé par       |
| Retour au site                                         | 8193      | 29/06/2018 17:44 | Fleuristes et Fleurs | Bouquets à l'attention de Mr Shukhrat Safarov | L (195.00 €) | Retrait en boutique (0.00 €)                              | 195.00 € | Commande débutée | Continu        |
| ormations de mon compte                                | - Andrews |                  |                      |                                               |              | Linguage & description (5 on et)                          |          |                  | 1000 1000 1000 |
| Mesinfos                                               | 7894      | 19/06/2018 18:46 | Fleuristes et Fleurs | bouquet                                       | M (35.00 €)  | le 18/07/2018 Après midi                                  | 41.00 €  | Commande livrée  | Carte bleue    |
| Mon adresse<br>Mes coordonnées<br>Mes commandes client | 7366      | 02/06/2018 07:51 | Fleuristes et Fleurs | bouquet                                       | M (35.00 €)  | Livraison à domicile (6.00 €)<br>le 18/07/2018 Après midi | 41.00€   | Commande livrée  | Paypal         |
| Commandes fleuriste à fleuriste                        | 7182      | 28/05/2018 12:16 | Fleuristes et Fleurs | Captivante Beauté                             | M (35.00 €)  | Livraison à domicile (0.00 €)<br>le 29/05/2018 Matin      | 35.00 €  | Périmée          | Continu        |
| AND AND AND AND AND AND AND AND AND AND                |           |                  |                      |                                               |              |                                                           |          |                  |                |

- Cliquer sur « Commandes fleuriste à fleuriste ».
- 2 Une commande finalisée vous informe de quelle manière elle a été payée : soit par CB, soit par PAYPAL.
- **3** Vous pouvez reprendre une commande en cours en cliquant sur « Continuer ».

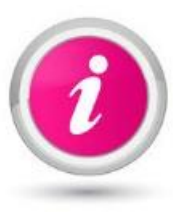

Une commande en état « Périmée » peut être reprise, il vous suffit simplement de changer la date de livraison.

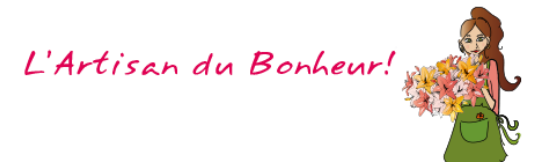

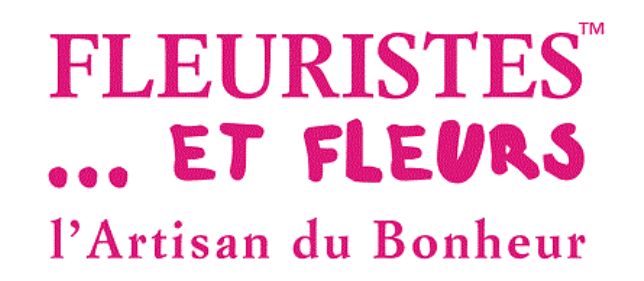

### Pour toutes questions ou demandes de votre part vous pouvez contacter Fleuristes-et-Fleurs :

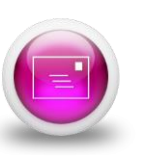

Fleuristes-et-Fleurs Clos Macylia 14 Quai Clovis Hugues 84800 L'Isle-sur-la-Sorgue

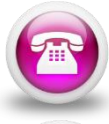

04.90.90.13.96

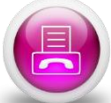

04.32.61.15.92

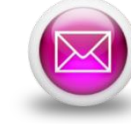

info@fleuristes-et-fleurs.com

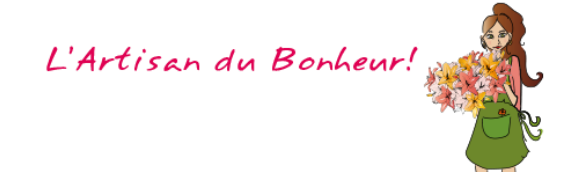